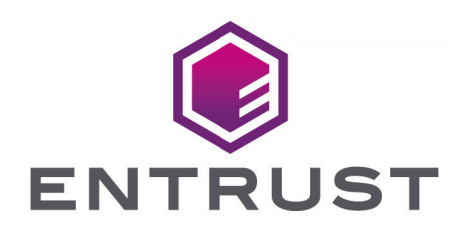

## KeySafe 5

# Keysafe 5 v1.2 Installation and Upgrade Guide

8 April 2024

© 2025 Entrust Corporation. All rights reserved.

## Table of Contents

| 1. Introduction                             |
|---------------------------------------------|
| 2. Release Package 2                        |
| 2.1. OpenAPI specifications                 |
| 2.2. Helm charts                            |
| 2.3. Docker images                          |
| 2.4. KeySafe 5 agent installers             |
| 3. Prerequisites                            |
| 3.1. Optional Software                      |
| 3.2. Hardware Requirements                  |
| 3.3. Kubernetes cluster                     |
| 3.3.1. Using namespaces                     |
| 3.4. MongoDB                                |
| 3.4.1. Bitnami MongoDB Helm chart           |
| 3.5. RabbitMQ                               |
| 3.5.1. Bitnami RabbitMQ Helm chart7         |
| 3.6. Large Object Storage                   |
| 3.6.1. NFS Object Storage Configuration     |
| 3.7. External identity provider (IdP)       |
| 3.7.1. OIDC public client                   |
| 3.7.2. OAuth2 private client                |
| 4. Helm Chart Installation                  |
| 4.1. Helm                                   |
| 4.2. helm-keysafe5-backend                  |
| 4.2.1. Kubernetes Secrets                   |
| 4.2.2. Configuration                        |
| 4.3. helm-keysafe5-ui                       |
| 4.3.1. Configuration                        |
| 4.3.2. Configure UI authentication          |
| 4.4. Configure external access to KeySafe 5 |
| 4.4.1. helm-keysafe5-istio                  |
| 4.4.2. Configure helm-keysafe5-istio        |
| 4.4.3. helm-keysafe5-istio port number      |
| 4.4.4. helm-keysafe5-istio authentication   |
| 4.4.5. Enable HTTPS for helm-keysafe5-istio |
| 4.5. Configure a custom ingress provider    |
| 5. KeySafe 5 Agent Installation             |
| 5.1. Install on Linux                       |

| 5.2. Install on Windows                                                | 21 |
|------------------------------------------------------------------------|----|
| 5.3. Agent Configuration                                               | 21 |
| 5.4. AMQP authentication                                               | 24 |
| 5.4.1. TLS                                                             | 24 |
| 5.5. KeySafe 5 agent on network-attached HSMs                          | 27 |
| 5.5.1. ks5agent command (only on serial console network-attached HSMs) | 27 |
| 5.5.2. Logging                                                         | 31 |
| 6. Upgrade                                                             | 32 |
| 6.1. Helm Chart Upgrade                                                | 32 |
| 6.1.1. Upgrade from KeySafe 5 1.1                                      | 33 |
| 6.2. Agent Upgrade                                                     | 34 |
| 6.3. Upgrading supporting software                                     | 34 |
| 6.3.1. Upgrade from KeySafe 5 1.1 recommended versions                 | 34 |
| 6.3.2. MongoDB 5.0.10 to 5.0.19                                        | 34 |
| 6.3.3. RabbitMQ 3.11.3 to 3.11.19                                      | 37 |
| 6.3.4. Istio                                                           | 37 |
| 6.3.5. Object Storage                                                  | 37 |
| 7. Uninstall                                                           | 39 |
| 7.1. Central platform                                                  | 39 |
| 7.2. KeySafe 5 agent                                                   | 39 |
| 7.2.1. Linux                                                           | 39 |
| 7.2.2. Windows                                                         | 40 |
| 8. Security Guidance                                                   | 41 |
| 9. Manual Install                                                      | 42 |
| 9.1. Unpack the release.                                               | 42 |
| 9.2. Docker images                                                     | 43 |
| 9.3. Set up a Certificate Authority                                    | 43 |
| 9.4. Install and set up the supporting software                        | 45 |
| 9.4.1. Kubernetes namespace                                            | 45 |
| 9.4.2. Istio                                                           | 45 |
| 9.4.3. RabbitMQ                                                        | 45 |
| 9.4.4. MongoDB                                                         | 47 |
| 9.4.5. Object Storage                                                  | 50 |
| 9.5. Install KeySafe 5                                                 | 50 |
| 9.6. Access KeySafe 5                                                  | 51 |
| 9.7. Configure nShield client machines                                 | 51 |
| 9.8. Uninstall                                                         | 53 |
| 10. Hardening The Deployment.                                          | 54 |
| 10.1. Certificates                                                     | 54 |

| 10.1.1. External KeySafe 5 Server TLS Certificate           |
|-------------------------------------------------------------|
| 10.1.2. Internal Certificates                               |
| 10.2. Authentication                                        |
| 10.3. K3s                                                   |
| 11. Troubleshooting                                         |
| 11.1. Central platform                                      |
| 11.2. KeySafe 5 agent                                       |
| 12. Obtaining Logs                                          |
| 12.1. Central platform                                      |
| 12.2. KeySafe 5 agent                                       |
| 12.2.1. Linux                                               |
| 12.2.2. Windows                                             |
| 13. Database                                                |
| 13.1. Databases                                             |
| 13.2. Collections                                           |
| 13.2.1. HSM Management database                             |
| 13.2.2. Security World Management database                  |
| 13.2.3. CodeSafe Management database                        |
| 13.3. User Roles                                            |
| 13.3.1. HSM Management database                             |
| 13.3.2. Security World Management database                  |
| 13.3.3. CodeSafe Management database                        |
| 13.3.4. Creating a MongoDB user with the User-defined roles |
| 13.4. Authentication Methods                                |
| 13.4.1. No Authentication                                   |
| 13.4.2. SCRAM                                               |
| 13.4.3. X.509 Certificate Authentication                    |
| 13.5. Backup                                                |
| 13.6. Maintenance                                           |
| 14. Metrics                                                 |
| 14.1. Integrations                                          |
| 14.1.1. Prometheus                                          |
| 14.1.2. Elastic Stack                                       |
| 14.1.3. Splunk                                              |
| 15. Supported TLS Cipher Suites                             |

## 1. Introduction

KeySafe 5 provides a centralized means to securely manage a distributed nShield HSM estate, including the creation and management of Security Worlds and associated resources (Softcards & Card Sets).

KeySafe 5 provides this capability in two forms: HTTP REST APIs for HSM Management and Security World management, and a graphical user interface. Only authenticated clients are permitted access to the service, providing assurance that your HSM and Security World data remain usable only by clients that are permitted access.

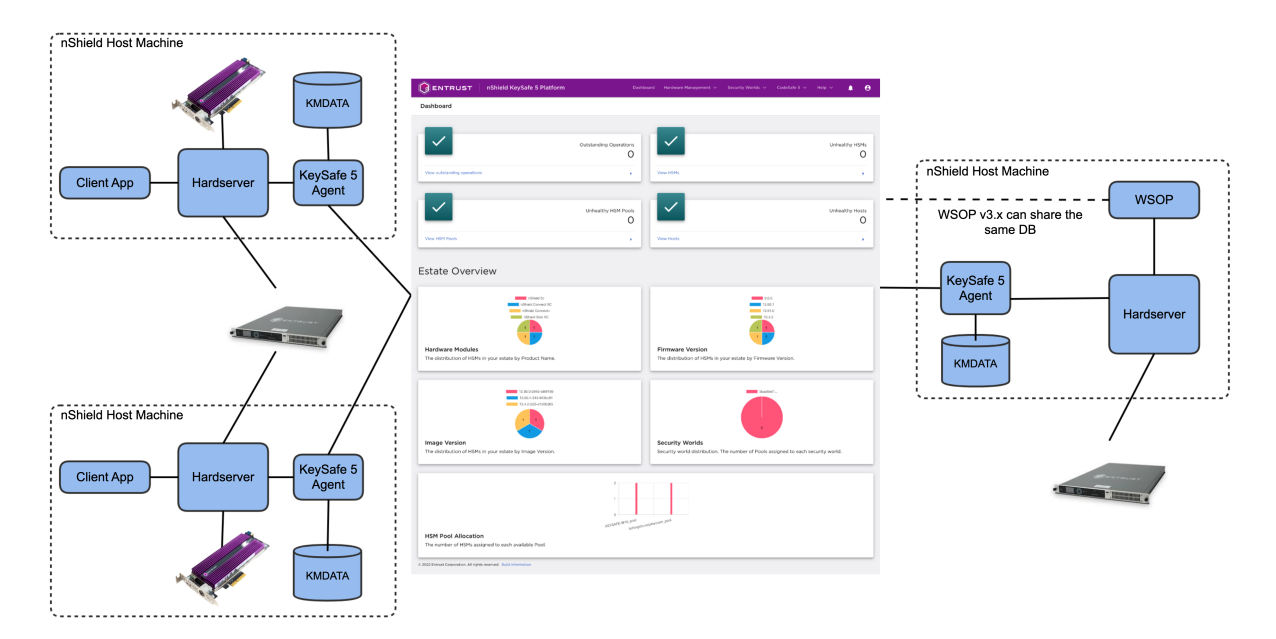

Typical KeySafe 5 deployment:

The main central management platform of KeySafe 5 is deployed as either a Kubernetes application or as a cluster of Virtual Machines (VMs).

For each nShield client machine that you want to manage using this platform, you must install a KeySafe 5 agent binary alongside the existing nShield hardserver. A KeySafe 5 agent is installed on the nShield Connect for nShield Connect images released with Security World v13.4 and later software.

## 2. Release Package

The release package is provided in .tar.gz format and has the following contents.

## 2.1. OpenAPI specifications

The API specification documents for the RESTful web services follow v3.0 of the OpenAPI specification.

- api/codesafe-mgmt.yml defines the CodeSafe Management API
- api/hsm-mgmt.yml defines the HSM Management API
- api/sw-mgmt.yml defines the Security World Management API

## 2.2. Helm charts

The KeySafe 5 Kubernetes-based deployment consists of 3 Helm charts:

helm-charts/nshield-keysafe5-backend-1.2.0.tgz

This installs the backend API services (HSM Management and Security World Management).

helm-charts/nshield-keysafe5-ui-1.2.0.tgz

This installs the graphical user interface for KeySafe 5.

helm-charts/nshield-keysafe5-istio-1.2.0.tgz

This configures an existing Istio Ingress Gateway to allow external access (routing and authentication) to the services deployed by the other two Helm charts.

This split enables you to deploy the backend services only, if you do not need the UI, or the UI only, if you want to point it at some existing backend services already running elsewhere.

You can also use a different Kubernetes Ingress other than Istio if desired.

For more information on configuring and installing the Helm chart, see Helm Chart Installation .

## 2.3. Docker images

The Docker images are provided as tar archives. You can load them into a local Docker

image registry using the docker load command, then push to a private container registry.

For example:

```
$ docker load < docker-images/hsm-mgmt.tar
Loaded image: hsm-mgmt:1.2.0
$ docker tag hsm-mgmt:1.2.0 private.registry.local/keysafe5/hsm-mgmt:1.2.0
$ docker login private.registry.local
$ docker push private.registry.local/keysafe5/hsm-mgmt:1.2.0
```

The Docker images provided are:

- docker-images/codesafe-mgmt.tar is the CodeSafe Management service
- docker-images/hsm-mgmt.tar is the HSM Management service
- docker-images/sw-mgmt.tar is the Security World Management service
- docker-images/ui.tar is the KeySafe 5 user interface

These Docker images are intended to be deployed via the provided Helm charts. See the Helm chart configuration for details of how to configure and run each image.

## 2.4. KeySafe 5 agent installers

You can use the Linux and Windows installers provided to install the KeySafe 5 agent on nShield client machines. See KeySafe 5 Agent Installation for details on configuring and installing the agent.

## 3. Prerequisites

The following table contains the required software version that this release of KeySafe 5 has been tested on and any minimum version requirements.

| Software   | Minimum version | Tested version |
|------------|-----------------|----------------|
| Kubernetes | 1.22            | 1.27           |
| MongoDB    | 4.4             | 5.0.19         |
| RabbitMQ   | 3.0             | 3.11.19        |

In addition to the set of required software, this release of KeySafe 5 requires:

- A location for storing large objects (for example CodeSafe machines)
- An external identity provider that supports OIDC and OAuth2 for user and machine authentication.

## 3.1. Optional Software

KeySafe 5 is shipped with a Helm chart that configures an Istio Ingress Gateway to provide external access to the KeySafe 5 application running in Kubernetes. Other Ingress Gateways can be used, see Configure a custom ingress provider.

| Software | Minimum version | Tested version |
|----------|-----------------|----------------|
| Istio    | 1.13            | 1.18           |

## 3.2. Hardware Requirements

Entrust recommends the following hardware specification to ensure smooth running of KeySafe 5.

- CPU: 2 minimum (4 recommended)
- RAM: 8GB minimum
- Disk Storage: 64GB minimum
  - ° For optimal performance Entrust recommends use of an SSD.

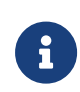

Requirements will vary depending on the size of the nShield estate being managed and if services, such as MongoDB and RabbitMQ, are being hosted on the same machine as the Kubernetes cluster or externally.

### 3.3. Kubernetes cluster

KeySafe 5 has been tested on Kubernetes version 1.27.

#### 3.3.1. Using namespaces

When deploying an application to a Kubernetes cluster that is shared with many users spread across multiple teams, Entrust recommends using Namespaces to isolate groups of resources.

To create a namespace for the KeySafe 5 application:

```
$ kubectl create namespace nshieldkeysafe5
namespace/nshieldkeysafe5 created
```

To set the namespace for a current request, use the **--namespace** flag. For example:

```
$ helm install --namespace=nshieldkeysafe5 my-release helm-keysafe5-backend/
$ kubectl --namespace=nshieldkeysafe5 get pods
```

If you are using Istio in your Kubernetes cluster, beyond acting as an API Gateway for KeySafe 5, you might also want to configure Istio injection for this Kubernetes namespace to take advantage of other Istio features. This step is not required for KeySafe 5 to function.

```
$ kubectl label namespace nshieldkeysafe5 istio-injection=enabled
namespace/nshieldkeysafe5 labeled
```

## 3.4. MongoDB

MongoDB is the persistent data store for the KeySafe 5 application data. Any sensitive Security World data stored in the database is stored in standard nShield encrypted blobs. You should restrict access to this database in the same way that you would normally restrict access to the Key Management Data directory on an nShield client machine.

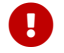

The MongoDB used must be a Replica Set.

If you have an existing MongoDB database you can configure the application to use this, otherwise you must securely deploy a MongoDB instance.

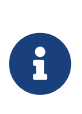

Entrust recommend that you configure MongoDB with authentication enabled and TLS enabled and with RBAC configured. The database user for KeySafe 5 should be given the minimum capabilities required, see Database: User Roles.

#### 3.4.1. Bitnami MongoDB Helm chart

To install MongoDB in the same Kubernetes cluster as the KeySafe 5 application, you can install the Bitnami MongoDB Helm chart.

```
$ helm repo add bitnami https://charts.bitnami.com/bitnami
$ helm install mongo-chart \
   --set image.tag=5.0.19-debian-11-r3 \
   --set architecture=replicaset \
   --set auth.enabled=true \
   --set tls.enabled=true \
   --set tls.enabled=true \
   --set tls.existingSecret=my-mongo-tls-secret \
bitnami/mongodb --version 12.1.31
```

KeySafe 5 has been tested with version 12.1.31 of the Bitnami MongoDB Helm Chart.

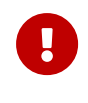

MongoDB 5.0 requires use of the AVX instruction set on processors. For more information, see MongoDB Production Notes

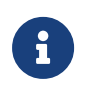

Monitor MongoDB for security vulnerabilities and regularly update the version of MongoDB installed to apply any required updates.

## 3.5. RabbitMQ

You need a RabbitMQ message bus for the interprocess communication between the KeySafe 5 backend services and KeySafe 5 agent instances running on nShield client machines.

If you have an existing RabbitMQ instance you can configure the application to use this, oth erwise you must securely deploy a RabbitMQ instance.

The RabbitMQ instance should have a sufficient maximum channel count to support the number of resources managed by KeySafe 5. Use the following table to estimate the number of channels required for each resource:

| Resource                                                           | Required channels |
|--------------------------------------------------------------------|-------------------|
| Replica count in KeySafe 5 backend Helm Chart<br>(default value 3) | 8                 |

#### Chapter 3. Prerequisites

| Resource        | Required channels |
|-----------------|-------------------|
| KeySafe 5 Agent | 6                 |
| Managed HSM     | 2                 |

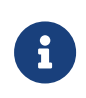

Entrust recommend that you configure RabbitMQ with authentication enabled and TLS enabled. If the RabbitMQ instance being used is shared with other applications, then a dedicated virtual host should be created for the KeySafe 5 application. RabbitMQ users created for KeySafe 5 should only have access to that specific virtual host.

#### 3.5.1. Bitnami RabbitMQ Helm chart

To install RabbitMQ in the same Kubernetes cluster as the KeySafe 5 application, you can install the Bitnami RabbitMQ Helm chart.

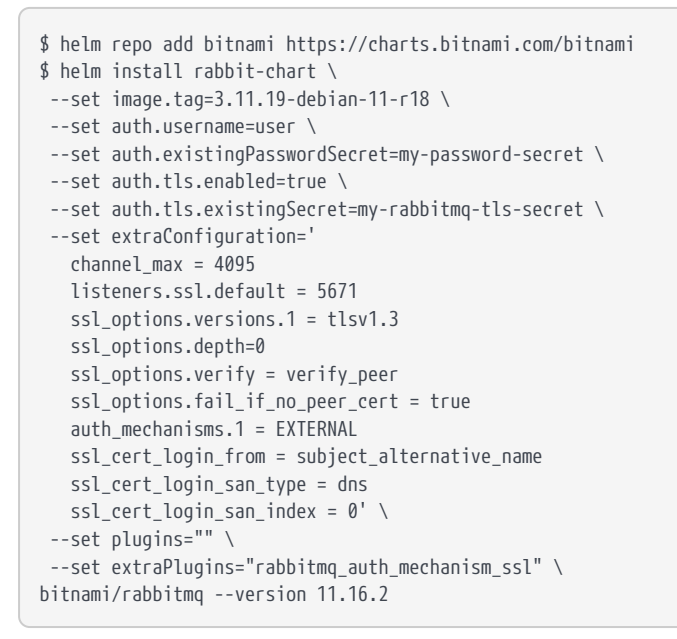

KeySafe 5 has been tested with version 11.16.2 of the Bitnami RabbitMQ Helm Chart.

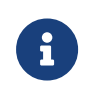

Monitor RabbitMQ for security vulnerabilities and regularly update the version of RabbitMQ installed to apply any required updates.

#### 3.5.1.1. RabbitMQ TLS authentication

If using TLS authentication between the KeySafe 5 agent and RabbitMQ, the RabbitMQ server will extract the username for incoming connections from the client's TLS certificate. For use with KeySafe 5, RabbitMQ must be configured to extract the username from the

TLS certificate using one of the following options:

- The first DNS field in the SAN (ssl\_cert\_login\_from=subject\_alternative\_name, san\_type=dns and san\_index=0)
- Common Name (ssl\_cert\_login\_from=common\_name)
- Distinguished Name (ssl\_cert\_login\_from=distinguished\_name)

## 3.6. Large Object Storage

A location for storing objects that are too large for a traditional database, such as CodeSafe machines, is required. This storage can be located either within the Kubernetes cluster, or externally.

To configure this storage you must specify a Persistent Volume Claim (PVC) for the helmkeysafe5-backend Helm Chart to use via the objectStore.pvc Chart parameter. If a Kubernetes namespace has been created for the KeySafe 5 application, then the PVC must be in the same namespace as the application. The PVC may use any type of storage supported by Persistent Volumes in your Kubernetes Cluster (for example, NFS). See Persistent Volumes for supported storage types.

To set the user and group IDs used by the KeySafe 5 application when accessing the object storage, configure the podSecurityContext.runAsUser, podSecurityContext.runAsGroup and podSecurityContext.fsGroup Chart parameters.

You should ensure that the size of the configured storage is sufficient to meet the application's needs. For this release of KeySafe 5 that should include:

• All CodeSafe 5 machine images that will be managed by KeySafe 5.

#### 3.6.1. NFS Object Storage Configuration

To use an NFS for object storage you must know the NFS server address and the path of the directory being exported from the NFS server.

Create a Persistent Volume containing the configuration of your NFS.

```
$ cat << EOF | kubectl -n nshieldkeysafe5 apply -f -
apiVersion: v1
kind: PersistentVolume
metadata:
    name: nfs-pv
    labels:
        application: keysafe5
spec:
        capacity:</pre>
```

Create a Persistent Volume Claim to use that Persistent Volume.

```
$ cat << EOF | kubectl -n nshieldkeysafe5 apply -f -</pre>
 apiVersion: v1
 kind: PersistentVolumeClaim
 metadata:
   name: data-nshield-keysafe5
 spec:
   storageClassName: nfs
   accessModes:
     - ReadWriteMany
   resources:
     requests:
       storage: 2Gi
   selector:
     matchLabels:
       application: keysafe5
EOF
```

## 3.7. External identity provider (IdP)

You need an external identity provider that supports OIDC and OAuth2 to provide user and machine authentication to KeySafe 5. This is required to gain access to the UI and authenticate commands sent to the backend services.

At the IdP, Entrust typically expects the following to be configured:

A single OIDC public client application

This provides user identity information and an id\_token for use by the UI.

Multiple OAuth2 private client application

This provides machine-to-machine credentials. Typically you would want an instance of this per application identity required to limit the sharing of the **client\_secret** value.

For more information, refer to Client Types.

#### 3.7.1. OIDC public client

The OIDC public client application provides user identity information and an id\_token for use by the UI in its calls to the backend services. It is a public client due to the UI being a client side application, and as such cannot be trusted with the client\_secret like a server side application would be.

| Setting                                       | Value                        |
|-----------------------------------------------|------------------------------|
| Grant Types                                   | Authorization Code with PKCE |
|                                               | Refresh Token                |
| Authorization Code PKCE Code Challenge Method | S256                         |
| Scopes                                        | openid                       |

Entrust recommends the following settings:

For more information, refer to Authorization Code flow with PKCE.

#### 3.7.2. OAuth2 private client

The OAUTH2 private client provides client credentialing for machine-to-machine authentication by applications that do not hold user identification. This requires the use of the clien t\_secret value, which must be securely held.

You would typically want a separate private client instance for each application for which you provide access, resulting in a separate client\_id and client\_secret for each application. This eases management of the client\_secret by reducing the number of applications that have knowledge of it. It also provides easy identification of which application is doing what at the KeySafe 5 end.

Entrust recommend the following settings:

| Setting    | Value              |
|------------|--------------------|
| Grant Type | Client Credentials |

For more information, refer to Client Credentials.

## 4. Helm Chart Installation

To install the KeySafe 5 REST APIs you must install the helm-keysafe5-backend chart.

To install the KeySafe 5 graphical user interface you must also install the helm-keysafe5-ui chart.

To expose these services externally to the Kubernetes cluster, see Configure external access to KeySafe 5.

If you are upgrading an existing KeySafe 5 install, see Helm Chart Upgrade.

### 4.1. Helm

Helm is a package manager for Kubernetes.

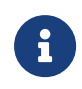

As with kubectl you can apply a namespace to the Kubernetes resources created by a Helm chart by specifying --namespace my-name-space when using helm.

To install the chart with the release name my-release:

\$ helm install my-release helm-keysafe5-backend/

List all releases using helm list.

To upgrade or modify the existing my-release deployment, configure the chart parameters and then run:

\$ helm upgrade --install my-release helm-keysafe5-backend/

To uninstall or delete the my-release deployment:

\$ helm delete my-release

### 4.2. helm-keysafe5-backend

The keysafe5-backend Helm chart deploys Kubernetes Services for the KeySafe 5 REST APIs.

codesafe-mgmt (nShield CodeSafe Management Service API)

- hsm-mgmt (nShield HSM Management Service API)
- sw-mgmt (nShield Security World Management Service API)

This Helm chart installs the KeySafe 5 services into a Kubernetes cluster but does not configure external access to the services. See Configure external access to KeySafe 5.

#### 4.2.1. Kubernetes Secrets

The helm-keysafe5-backend Helm chart expects to be provided with pre-existing Kubernetes Secrets for the Database and AMQP connections.

| Purpose                  | Description                                                                                                    | Secret Type                       |
|--------------------------|----------------------------------------------------------------------------------------------------|-----------------------------------|
| MongoDB SCRAM Auth       | The username and password pairing used to authenti-<br>cate with the MongoDB server                                      | kuber-<br>netes.io/basic-<br>auth |
| MongoDB TLS Certificates | TLS certificates used to connect to the MongoDB<br>server. Can also be used as authentication if X509<br>auth is enabled | Opaque                            |
| AMQP SCRAM Auth          | The username and password pairing used to authenti-<br>cate with the AMQP server                                         | kuber-<br>netes.io/basic-<br>auth |
| AMQP TLS Certificates    | TLS certificates used to connect to the AMQP server                                                                      | Opaque                            |

For more information, refer to Kubernetes Secrets.

Because TLS secrets have the **Opaque** type, the filenames they are created with are critical. Entrust expects the following:

- CA certificate to be named ca.crt.
- TLS certificate to be named tls.crt.
- TLS key file to be named tls.key.

Your certificates will need to adhere to X.509 v3, sometimes known as a multiple-domain certificates, or SAN certificates. The X.509 extension Subject Alternative Name (SAN) allows specifying multiple hostnames, and has replaced Common Name as the source of the hostname.

#### 4.2.2. Configuration

To deploy the application, configure the chart with:

- The Docker images to use for codesafe-mgmt, hsm-mgmt and sw-mgmt.
- Database connection configuration.
- AMQP connection configuration.
- A reference to the Persistent Volume Claim, in the same Kubernetes namespace, to use for large object storage.

For further details on the configurable values of the Helm chart, see the **README.md** in the root directory of the Helm chart. For example, you may wish to:

- Increase or decrease the verbosity of the logging in the backend services.
- Change the period of time before a resource liveness health check is marked as failing. For example, if you have decreased the rate at which KeySafe 5 agents report to the central platform, you will want to increase the health.livenessFailurePeriod value.

An example install:

| <pre>\$ helm install my-release \    create-namespacenamespace nshieldkeysafe5 \    set database.type=mongo \    set database.mongo.hosts="mongo-chart-mongodb-0.mongo-chart-mongodb-</pre> |
|----------------------------------------------------------------------------------------------------|
| headless.mongons.svc.cluster.local:27017,mongo-chart-mongodb-1.mongo-chart-mongodb-                                                                                                    |
| headless.mongons.svc.cluster.local:27017" \                                                                                                    |
| set database.mongo.replicaSet=rs0 \                                                                                                    |
| set database.mongo.auth.type=pwd \                                                                                                    |
| set database.mongo.auth.existingSecret=my-mongo-credentials-secret \                                                                                                    |
| set database.mongo.tls.enabled=true \                                                                                                    |
| set database.mongo.tls.existingSecret=my-mongo-tls-secret \                                                                                                    |
| set amqp.URL="rabbit-chart-rabbitmq-0.rabbit-chart-rabbitmq-headless.rabbitns.svc.cluster.local:5671" $\setminus$                                                                           |
| set amqp.auth.type=pwd \                                                                                                    |
| set amqp.auth.existingSecret=my-amqp-credentials-secret \                                                                                                    |
| set amqp.tls.enabled=true \                                                                                                    |
| set amqp.tls.existingSecret=my-amqp-tls-secret \                                                                                                    |
| set objectStore.pvc=data-nshield-keysafe5 \                                                                                                    |
| set logging.level=info \                                                                                                    |
| set logging.format=json \                                                                                                    |
| helm-keysafe5-backend/                                                                                                    |
|                                                                                                    |

## 4.3. helm-keysafe5-ui

The keysafe5-ui Helm chart deploys a Kubernetes Service for the KeySafe 5 Graphical User Interface.

The chart deploys the web front-end of KeySafe 5. For the UI to be usable it must point to a deployed KeySafe 5 back-end services endpoint (as installed by helm-keysafe5-backend).

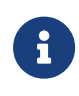

This Helm chart installs the KeySafe 5 UI into a Kubernetes cluster, but does not configure external access to the service. (See Configure external access to KeySafe 5.)

#### 4.3.1. Configuration

To deploy the application, configure the chart with:

- The Docker image to use for the ui container.
- OIDC Identity Provider config, if Authentication is enabled.
- The location of the KeySafe 5 back-end services API that this UI displays information for.

For further details on the configurable values of the Helm chart, see the **README.md** in the root directory of the Helm chart.

An example install:

```
# Untar the chart and copy your OIDC provider config file into the config directory
$ tar -xf helm-charts/nshield-keysafe5-ui-1.2.0.tgz -C helm-charts
$ cp my-oidc-provider-config.json helm-charts/nshield-keysafe5-ui/config/OIDCProviders.json
# Install the chart
$ helm install keysafe5-ui \
    --create-namespace --namespace nshieldkeysafe5 \
    --set svcEndpoint="https://XXX.XXX.XXX" \
    --set authMethod=oidc \
    --wait --timeout 10m \
helm-charts/nshield-keysafe5-ui
```

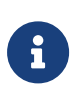

Because the OIDC Provider configuration is volume mapped into the Kubernetes application, you must untar the packaged Helm chart so that you can copy in the OIDCProviders.json file to the correct location before installing the chart.

#### 4.3.2. Configure UI authentication

If authMethod is set to oidc then you must provide an OIDC configuration file detailing the accepted Identity Providers.

Copy the OIDC configuration file to config/OIDCProviders.json in the root directory of the Helm chart before installing the Helm chart. This file is a JSON document. You can find an example file at config/OIDCProviders.json.example.

The configuration document is a JSON list of individual provider configurations.

An example of provider configuration:

```
{
    "name":"Example Provider",
    "authority": "https://example-auth-provider.com/auth/auth",
    "client_id":"8acc1449-7275-4524-b25f-4a60ddddfe8d",
```

```
"redirect_uri": "https://example-keysafe5.com/callback",
"response_type": "code",
"scope": "openid",
"post_logout_redirect_uri": "https://example-keysafe5.com/",
"issuer": "https://example-auth-provider.com/auth/,
"authorization_endpoint": "https://example-auth-provider.com/auth/callback/authorize",
"token_endpoint": "https://example-auth-provider.com/auth/token",
"jwks_uri": "https://example-auth-provider.com/auth/keys",
"end_session_endpoint": "https://example-auth-provider.com/auth/logout",
"userinfo_endpoint": "https://example-auth-provider.com/auth/userinfo",
"iconSVG": "login.svg"
```

To display a custom icon for the provider in the user interface, copy an SVG-format image to the **config** directory and reference the file name under the key **iconSVG** in the provider configuration.

### 4.4. Configure external access to KeySafe 5

To enable external access to the services installed by helm-keysafe5-backend and helm-keysafe5-ui, you need to configure a Kubernetes Ingress Gateway to route requests to the appropriate Kubernetes Services.

If you use Istio, you can use the helm-keysafe5-istio Helm chart to configure an existing Istio Ingress Gateway. Alternatively, you can configure your own Ingress Gateway. (See Configure a custom ingress provider.)

#### 4.4.1. helm-keysafe5-istio

The keysafe5-istio Helm chart creates an Istio Gateway and VirtualService for the KeySafe 5 back-end services and user interface to be accessible externally from the Kubernetes clus ter.

The chart:

- Routes HTTP requests to the KeySafe 5 application running in the same Kubernetes cluster.
- Authenticates requests, if authentication is enabled (default) and an Identity Provider (IdP) is configured.
- Applies CORS policy to requests to limit Cross-Origin Resource Sharing.
- Applies security related HTTP Headers to responses including automatically applying the Content-Security-Policy header to help reduce Cross Site Scripting (XSS) risks.
- Limits TLS protocol used to TLS v1.2 and higher.
- · Limits ciphers supported by the gateway.

#### 4.4.2. Configure helm-keysafe5-istio

For further details of the configurable values of the Helm chart, see the **README.md** in the root directory of the Helm chart.

An example install:

```
$ helm install keysafe5-istio \
    --create-namespace --namespace=nshieldkeysafe5 \
    --set requireAuthn=true \
    --set httpsEnabled=true \
    --set portNumber=443 \
    --set issuer[0].authIssuer="https://foobar.auth0.com" \
    --set issuer[0].authJWKsURI="https://www.googleapis.com/oauth2/v1/certs" \
    --set issuer[0].authAudiences[0]="https://keysafe5.location" \
    --wait --timeout 1m \
helm-charts/nshield-keysafe5-istio-1.2.0.tgz
```

#### 4.4.3. helm-keysafe5-istio port number

If the port number changes to something other than 443 or 80, you need to open a port on the Istio Ingress Gateway. You can do this using your own isticctl install manifest. For more information, refer to https://istio.io/latest/docs/setup/install/isticctl/.

#### 4.4.4. helm-keysafe5-istio authentication

Authentication can be provided by any OpenID Connect Provider, such as Entrust Identity As A Service.

If requireAuthn is true, then at least one authIssuer must be configured.

An example configuration:

```
issuers:
- authIssuer: 'https://foobar.auth0.com'
authJWKsURI: 'https://www.googleapis.com/oauth2/v1/certs'
authJWKs: ''
authAudiences:
- 'https://keysafe5.location'
```

For each authIssuer, authAudiences and one of authJWKsURI or authJWKs must be specified.

| Кеу        | Description                                                                                 |
|------------|---------------------------------------------------------------------------------------------|
| authIssuer | Identifies the issuer that issued the JWT. A JWT with different iss claim will be rejected. |

| Кеу           | Description                                                                                                    |
|---------------|----------------------------------------------------------------------------------------------------|
| authAudiences | Identifies the list of JWT audiences that are allowed<br>access. A JWT containing any of these audiences will<br>be accepted.                                                                  |
| authJWKsURI   | URL of the provider's public key set to validate signa-<br>ture of the JWT. For more information, refer to<br>https://openid.net/specs/openid-connect-discovery-<br>1_0.html#ProviderMetadata. |
| authJWKs      | JSON Web Key Set of public keys to validate signa-<br>ture of the JWT. For more information, refer to<br>https://auth0.com/docs/jwks.                                                          |

For additional information, refer to https://istio.io/latest/docs/reference/config/security/ jwt/#JWTRule.

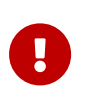

Once authenticated, a user has full access to view and manage the HSM and Security World resources accessible from the platform. No authorization policy is applied to requests.

#### 4.4.5. Enable HTTPS for helm-keysafe5-istio

Configuring a TLS certificate for the Istio Gateway requires creating a Kubernetes secret.

To create a Kubernetes secret from an existing TLS private key and certificate:

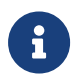

You must create the Kubernetes Secret in the same namespace as the Istio Ingress Gateway.

```
$ kubectl --namespace istio-system create secret tls keysafe5-server-credential \
    --cert=path/to/cert/file \
    --key=path/to/key/file
```

## 4.5. Configure a custom ingress provider

If you do not want to use Istio, you can configure your own Kubernetes Ingress.

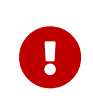

If you configure your own Ingress to the application, then it is your responsibility to configure routing to the services and any authentication or authorization to access the services.

Each part of the KeySafe 5 application is exposed as a Kubernetes Service.

helm-keysafe5-backend exposes the following Kubernetes Services for serving requests to the RESTful APIs:

| ClusterIP Port | API endpoints                 |
|----------------|-------------------------------|
| 18080          | /mgmt/v1/hsms                 |
|                | /mgmt/v1/hosts                |
|                | /mgmt/v1/pools                |
|                | /mgmt/v1/feature-certificates |
| 18081          | /mgmt/v1/worlds               |
| 18082          | /codesafe/v1                  |

helm-keysafe5-ui exposes a Kubernetes Service called keysafe5-ui-svc on ClusterIP port 8080 for accessing the graphical user interface of KeySafe 5.

## 5. KeySafe 5 Agent Installation

The KeySafe 5 agent runs alongside the existing hardserver and enables the central manage ment platform to manage all HSMs and Security Worlds visible to the hardserver.

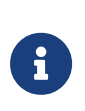

The KeySafe 5 agent is a privileged client of the hardserver. For more information on privileged clients, see the nShield Security World Software documentation.

The connection between the agent and the central monitoring platform is via the RabbitMQ message bus using the Advanced Message Queueing Protocol (AMQP). It is configured in the KeySafe 5 agent configuration file.

Ensure the system clock of the KeySafe 5 agent is synchronized with the central platform.

The KeySafe 5 agent ensures that all key management data, with the exception of keys, is synchronized between the nShield client machine and a central (MongoDB) database.

This means that when resources, such as Card Sets or Softcards, appear in the kmdata/local directory on a client machine, they are automatically stored in the central database. It also means that when a Card Set or Softcard is created via the new management tools, the resource also appears in kmdata/local on any host machine that is in the right Security World.

The Card Set or Softcard can then be used with the traditional nShield tools on each nShield client machine.

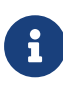

If a resource is deleted via the KeySafe 5 application then it will be removed from kmdata/local for all client machines, and Connects, running a KeySafe 5 agent. If the resource is deleted locally on a nShield client machine then that deletion is not synchronized to other client machines in the same Security World.

The KeySafe 5 agent will also report on the status of CodeSafe 5 machines/certificates visible to the agent, and allow these resources to be managed via KeySafe 5. The amount of time taken for the agent to publish a CodeSafe 5 update message will increase by several seconds per CodeSafe 5 resource (machine or certificate) in the system. This means that in systems with many CodeSafe 5 machines/certificates present, KeySafe 5 will be slower to reflect local changes in the state of these resources.

If you are upgrading an existing KeySafe 5 Agent install, see Agent Upgrade.

## 5.1. Install on Linux

 Untar the KeySafe 5 agent install package to the root directory of the machine. The agent install package can be found in keysafe5-agent directory of the KeySafe 5 release package.

This unpacks the agent and associated scripts into the /opt/nfast/ directory.

```
$ cd /
$ sudo tar -xf /path/to/keysafe5-1.2.0-Linux-keysafe5-agent.tar.gz
```

- 2. Configure this KeySafe 5 agent instance as described in Agent Configuration and AMQP authentication.
- 3. Run the appropriate install script depending on the state of the hardserver:
  - If the hardserver is running, use the KeySafe 5 specific install script so the hardserver is not restarted.

sudo /opt/nfast/keysafe5/sbin/install

• When the hardserver is not running, use the nShield install script to install both the KeySafe 5 agent and the hardserver.

sudo /opt/nfast/sbin/install

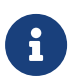

The agent must point to a working RabbitMQ otherwise it will fail to start.

The installer creates the following items, as required:

- Either a SysV-style init script or systemd script for automatically starting and stopping the service.
- The keysafe5d user.

This user is dedicated to running the keysafe5-agent service, and is a member of the nfast and nfastadmin groups.

The KeySafe 5 agent is not affected by the standard nShield /opt/nfast/sbin/init.d-ncipher script. To stop, start, or restart the KeySafe 5 agent you may either:

- Use /opt/nfast/scripts/init.d/keysafe5-agent, or
- Use your standard init system scripts, addressing the nc\_keysafe5-agent service.

## 5.2. Install on Windows

The KeySafe 5 Agent requires the hardserver TCP ports be enabled. To do this, either:

- Run config-serverstartup.exe --port 9000 --privport 9001, or
- Edit the file (located at %NFAST\_KMDATA%\config\config) and set nonpriv\_port=9000 and priv\_port=9001.

After enabling the hardserver TCP ports, you must restart the hardserver service.

If those ports are not available and different ports are set, then the environment variables NFAST\_SERVER\_PORT and NFAST\_SERVER\_PRIVPORT must also be set appropriately as described in the nShield documentation. They may be set globally in System Environment Variables, or only for this service by adding a Multi-String Value named Environment under Computer\HKEY\_LOCAL\_MACHINE\SYSTEM\CurrentControlSet\Services\nShield KeySafe 5 Agent, and to Value data adding the lines NFAST\_SERVER\_PORT=port-number and NFAST\_SERVER\_PRIVPORT=port-number. You may need to restart the computer after adding the System Environment Variables.

1. Launch the Keysafe5-agent.msi installer. The installer is in the keysafe5-agent directory of the KeySafe 5 release package.

This msi creates the nShield KeySafe 5 agent service but does not start it.

2. Populate the KeySafe 5 agent configuration file as described in Agent Configuration and AMQP authentication.

The nShield KeySafe 5 agent service will not start if the certificates are not installed.

- 3. Populate the amp authentication files.
- 4. Start the nShield KeySafe 5 agent service using Windows Service Manager.

## 5.3. Agent Configuration

The KeySafe 5 agent configuration file is located at %NFAST\_DATA\_HOME%/keysafe5/conf/con fig.yaml.

The install contains an example configuration file at %NFAST\_DATA\_HOME%/keysafe5/conf/con fig.yaml.example. Make a copy of it at the same location and rename the copy to %NFAST\_-DATA\_HOME%/keysafe5/conf/config.yaml.

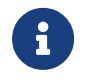

Unless configured otherwise, %NFAST\_DATA\_HOME% is located at /opt/nfast on Linux and %ProgramData%\nCipher on Windows.

| Configuration Key          | Description                                                                                                    | Example Value                             |
|----------------------------|----------------------------------------------------------------------------------------------------|-------------------------------------------|
| override_hostname          | Set the hostname for this agent. This appears as the<br>Host resource name in KeySafe 5. The hostname is set<br>by the operating system if not overridden here. This is<br>not related to the hostname used by TLS authentica-<br>tion.                                                                                                    | hostname                                  |
| logging.level              | Minimum severity level of log statements to output.<br>Valid values: trace, debug, info, warning, error. The<br>default is to output at info level and above.                                                                                                    | info                                      |
| logging.format             | Format of the log statements. Valid values: json,<br>logfmt. The default is to output in json format.                                                                                                    | json                                      |
| logging.file.enabled       | To enable log output to file, set to <b>true</b> . The default is to output to file ( <b>true</b> ).                                                                                                    | true                                      |
| logging.file.path          | The absolute path of the file that logs should be writ-<br>ten to. The default is /opt/nfast/log/keysafe5-<br>agent.log on Linux and %ProgramData%\nCipher\Log<br>Files\KeySafe5-agent.log on Windows.                                                                                                    | /opt/nfast/log/<br>keysafe5-<br>agent.log |
| amqp.url                   | The URL points to the AMQP service with its IP<br>address or DNS name, including the port number. For<br>an OVA install, this is the IP address or DNS name of<br>the VM. IPv6 addresses must be in the form<br>[host]:port. If required, a virtual host may be specified<br>at the end of the address. This parameter is required,<br>there is no default.                                                                                                    | 127.0.0.1:5671/<br>nshieldvhost           |
| amqp.auth_type             | Authentication method for the AMQP connection.<br>Valid values: none, pwd, tls. The default is to use TLS<br>authentication.                                                                                                    | tls                                       |
| amqp.tls_username_location | For auth_type 'tls', the AMQP username is encoded in<br>a field of the X.509 certificate. When a RabbitMQ<br>server is configured to allow X.509 authentication, it is<br>specified which field to extract the username from<br>within the certificate. This agent configuration item<br>identifies which field of the certificate contains the<br>username and should match the setting on the Rab-<br>bitMQ server.<br>Valid values: DistinguishedName, CommonName, SAN-DNS-<br>Field0 (the first DNS field in the Subject Alternative<br>Name of the certificate). | SAN-DNS-Field0                            |
| amqp.disable_tls           | To disable Mutual TLS for the AMQP connection, set<br>to <b>true</b> . The default is to use Mutual TLS ( <b>false</b> ).<br>Entrust recommends that this is always set to <b>false</b> .                                                                                                    | false                                     |

| Configuration Key                           | Description                                                                                                    | Example Value                         |
|---------------------------------------------|----------------------------------------------------------------------------------------------------|---------------------------------------|
| amqp.min_protocol_version                   | The minimum TLS protocol version that is used by the AMQP connection of the keysafe5 agent. The default is TLSV1_2.                                                                                                    | TLSV1_2                               |
| amqp.cipherSuites                           | The available ciphersuites for the AMQP connection of<br>the keysafe5 agent. The defaults are ECDHE-ECDSA-<br>AES128-GCM-SHA256, ECDHE-RSA-AES128-GCM-SHA256,<br>ECDHE-ECDSA-AES256-GCM-SHA384, ECDHE-RSA-AES256-<br>GCM-SHA384, ECDHE-ECDSA-CHACHA20-POLY1305, ECDHE-<br>RSA-CHACHA20-POLY1305                                                                                                    | ECDHE-ECDSA-<br>AES128-GCM-<br>SHA256 |
| kmdata_poll_interval                        | The rate at which the agent polls the kmdata directory<br>to look for changes. The format is as used for<br>update_interval. The default is once a second.                                                                                                    | 1s                                    |
| update_interval                             | The period of time between publishing data updates.<br>The interval string is a sequence of decimal numbers,<br>each with optional fraction and a unit suffix, such as<br>"300ms", "1.5h" or "2h45m". Valid time units are "ns",<br>"us" (or "µs"), "ms", "s", "m", "h". The default is once a<br>minute.                                                                                                    | 1m                                    |
| <pre>max_update_message_response_time</pre> | The maximum amount of time to allow the central plat<br>form to pull update messages sent by this agent.<br>Update messages published by this agent will expire<br>after the lower of this time, or the configured<br>update_interval. This setting impacts the freshness of<br>the data processed by the central platform. The<br>default is 1 minute.                                                                                                    | 1m                                    |
| health_interval                             | The period of time between checking the underlying service health and attempting recovery if necessary. The format is as used for update_interval. The default is once a minute.                                                                                                    | 1m                                    |
| codesafe_update_interval                    | The period of time between publishing CodeSafe 5 data updates. The format is as used for update_inter-val. The default is once every 5 minutes.                                                                                                    | 3m                                    |
| codesafe_cache_period                       | The codesafe_cache_period specifies how often the<br>CodeSafe 5 certificate cache will expire. The caching<br>is performed to negate performance impacts of run-<br>ning unnecessary CodeSafe 5 certificate commands.<br>Cache expiry may be performed earlier if approaching<br>a time where a certificates validity status may change,<br>that is, when it is approaching NotBefore or NotAfter.<br>The cache is invalidated if there is a change in Code-<br>Safe 5 certificates. The format is as used for update_in<br>terval. The default is 60 minutes. | 60m                                   |

Configure the KeySafe 5 agent's AMQP connection to use the same RabbitMQ instance used by the central management platform that you want to connect to. In an OVA deployment the address of the RabbitMQ instance is the IP address or the DNS name of a node in the cluster.

## 5.4. AMQP authentication

You can configure the authentication method for the AMQP connection as one of the following options:

- none No authentication.
- pwd Username and password authentication.
- tls X.509 certificate authentication.

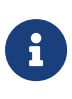

Entrust recommends restricting access to files containing sensitive authentication details. On Linux, the KeySafe 5 agent installer will create the required files with appropriate permissions.

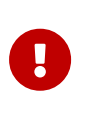

The username must contain the KeySafe 5 agent's hostname (set either by override\_hostname in the agent configuration file, or defaults to the machine's hostname). If the username does not contain the KeySafe 5 agent's hostname then the agent will not start.

#### 5.4.1. TLS

You must create the **%NFAST\_DATA\_HOME%**/keysafe5/conf/amqp/tls directory manually so that you can store the TLS key and certificates for the agent's connection to AMQP there in the following files:

**ca.crt** The CA certificate.

tls.key The agent's private key.

**tls.crt** A valid certificate of the key signed by the Certificate Authority.

Your certificates will need to adhere to X.509 v3, sometimes known as a multiple-domain certificates, or SAN certificates. The X.509 extension Subject Alternative Name (SAN) allows specifying multiple hostnames, and has replaced Common Name as the source of the hostname.

The username extracted from the TLS client certificate (tls.crt) is defined by the agent configuration item amqp.tls\_username\_location. By default, this is set to SAN-DNS-Field0

(the first DNS field in the Subject Alternative Name of the certificate) but can optionally be set to **Distinguished** Name or CommonName to match the TLS authentication settings on the RabbitMQ server.

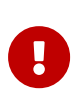

The extracted certificate username must contain the KeySafe 5 agent's hostname (set either by override\_hostname in the agent configuration file, or defaults to the machine's hostname). If the username does not contain the KeySafe 5 agent's hostname then the agent will not start.

#### 5.4.1.1. Generating a KeySafe 5 agent private key and TLS certificate

To generate a private key and certificate signing request (CSR) for a specific KeySafe 5 agent, use **%NFAST\_HOME%/keysafe5/bin/amqptls**.

1. Generate the agent's private key

On Linux:

\$ /opt/nfast/keysafe5/bin/amqptls -keypath=/opt/nfast/keysafe5/conf/amqp/tls/tls.key -keygen
Private key has been generated and saved to /opt/nfast/keysafe5/conf/amqp/tls/tls.key

When configuring AMQP TLS for this KeySafe 5 agent, the key should be saved to /opt/nfast/keysafe5/conf/amqp/tls/tls.key with file permissions and ownership as documented in the KeySafe 5 Installation Guide

On Windows the command to write to %NFAST\_-DATA\_HOME%\keysafe5\conf\amqp\tls\tls.key is:

%NFAST\_HOME%\bin\amqptls.exe -keypath=C:\ProgramData\nCipher\keysafe5\conf\amqp\tls\tls.key -keygen

This will generate an ECDSA P-521 private key and save it to the file pointed to by the keypath option. If keypath is not specified the file tls.key is saved to the current directory.

2. Generate the CSR

On Linux:

\$ /opt/nfast/keysafe5/bin/amqptls -keypath=/opt/nfast/keysafe5/conf/amqp/tls/tls.key -csrgen CSR has been generated and saved to ks5agent\_demohost.csr

On Windows the command is:

%NFAST\_HOME%\bin\amqptls.exe -keypath=C:\ProgramData\nCipher\keysafe5\conf\amqp\tls\tls.key -csrgen

This will generate a certificate signing request and save it to ks5agent\_<agent\_hostname>.csr (where <agent\_hostname> is the value of override\_hostname in the KeySafe 5 agent configuration file, if set, or the host machines host name). Alternatively, the CSR can be printed to the console, rather than saved to a file, by specifying -csr-stdout.

The generated CSR requests a certificate that contains the agent hostname as the CommonName and as a DNS SubjectAlternativeName (SAN).

3. Create a TLS Certificate for this KeySafe 5 agent

The CSR should be provided to a KeySafe 5 administrator who, in a secure location/environment, creates a RabbitMQ service client TLS certificate using the CA trusted by the RabbitMQ server.

If using a RabbitMQ instance installed by the deploy.sh script then the agent certificate can be generated on the central platform on which the deploy.sh script was run. Run the agentcert.sh script that is shipped alongside the deployment scripts from the preserved directory in which the script was run.

```
$ ./agentcert.sh ks5agent_demohost.csr 365
Certificate generated to ks5agent_demohost.crt. Valid for 365 days
CA Certificate available at /path/to/internalCA/cacert.pem
RabbitMQ will need to be configured to allow access for the user 'ks5agent_demohost':
    export RUN_RABBIT="kubectl -n rabbitns exec rabbit-chart-rabbitmq-0 -c rabbitmq -- "
    ${RUN_RABBIT} rabbitmqctl add_user ks5agent_demohost ephemeralpw
    ${RUN_RABBIT} rabbitmqctl set_permissions -p nshieldvhost ks5agent_demohost '.*' '.*' '.*'
    ${RUN_RABBIT} rabbitmqctl clear_password ks5agent_demohost
```

If you get a message about a lack of permissions opening /etc/rancher/k3s/k3s.yaml you can set up kubectl access by running:

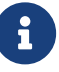

\$ mkdir -p \$\{HOME}/.kube
\$ sudo /usr/local/bin/k3s kubectl config view --raw > \$\{HOME}/.kube/config
\$ chmod 600 \$\{HOME}/.kube/config

\$ export KUBECONFIG=\$\{HOME}/.kube/config

You many append the export KUBECONFIG=\${HOME}/.kube/config to your shell's configuration file.

4. The KeySafe 5 administrator should then configure the RabbitMQ server to allow the user specified in this TLS certificate to access the appropriate virtual host in RabbitMQ.

<sup>\$</sup> rabbitmqctl add\_user ks5agent\_demohost ephemeralpw

<sup>\$</sup> rabbitmqctl set\_permissions -p nshieldvhost ks5agent\_demohost '.\*' '.\*'

<sup>\$</sup> rabbitmqctl clear\_password ks5agent\_demohost

5. Configure the KeySafe 5 agent

The resulting TLS certificate and accompanying CA certificate, along with the agent's private key should be stored within <code>%NFAST\_DATA\_HOME%/keysafe5/conf/amqp/tls</code> in the following files:

- ° ca.crt The CA certificate.
- tls.key The agent's private key.
- ° tls.crt A valid certificate of the key signed by the Certificate Authority.

### 5.5. KeySafe 5 agent on network-attached HSMs

A KeySafe 5 agent is installed on the nShield Connect for nShield Connect images released with Security World v13.4 and later software. This agent allows an nShield Connect to be monitored and managed without, or in addition to, the Connect being enrolled to a nShield host machine (a machine with nShield Security World software installed) which also has a KeySafe 5 agent installed.

By default, the KeySafe 5 agent on the nShield Connect is disabled. It must be configured to communicate with the central KeySafe 5 platform, and enabled. The agent can only be configured via the nShield Connect serial console.

## 5.5.1. ks5agent command (only on serial console network-attached HSMs)

The KeySafe 5 agent is configured and managed on the Connect using the ks5agent Serial Console command.

```
(cli)help ks5agent
       Manage the KeySafe 5 agent
       USAGE
         ks5agent
         ks5agent enable
         ks5agent disable
         ks5agent version
         ks5agent logs [tail [linecount]]
         ks5agent cfg [amqp.url=x.x.x.x:5671]
         ks5agent resetcfg
         ks5agent amqpcsr
         ks5agent amqptls [ca.crt|tls.crt] [data]
         ks5agent amqpuser
         ks5agent amqppwd
       OPTIONS
         enable
                      Start the KeySafe 5 agent (setting will persist on reboot)
          disable ____ Stop_the_KeySafe_5 agent
```

#### Chapter 5. KeySafe 5 Agent Installation

version Show version information for the KeySafe 5 agent Display the KeySafe 5 agent log file loas Configure the KeySafe 5 agent cfg resetcfg Restore the KeySafe 5 agent configuration file back to the default values for this Connect amqpcsr Generate a Certificate Signing request for creation of KeySafe 5 agent TLS certificate amqptls Show/set the TLS certificates for the KeySafe 5 Agent AMQP connection Show the agent's username for AMQP password or TLS based authentication amqpuser amqppwd Configure the password for the agent to use for AMQP password-based authentication If no action is specified, the current status of the KeySafe 5 agent will be displayed.

#### 5.5.1.1. ks5agent cfg

The agent configuration can be displayed and set using the ks5agent cfg command.

```
(cli)ks5agent cfg
override_hostname: nshield_module_AAAA-AAAA-AAAA
logging:
  level: info
  format: json
  file:
    enabled: false
   path: /opt/nfast/log/keysafe5-agent.log
amqp:
 url: 127.0.0.1:5671
 auth_type: tls
  tls_username_location: SAN-DNS-Field0
 disable_tls: false
 minProtocolVersion: TLSV1_2
 cipherSuites:
 - ECDHE-ECDSA-AES128-GCM-SHA256
 - ECDHE-RSA-AES128-GCM-SHA256
 - ECDHE-ECDSA-AES256-GCM-SHA384
 - ECDHE-RSA-AES256-GCM-SHA384
 - ECDHE-ECDSA-CHACHA20-POLY1305
  - ECDHE-RSA-CHACHA20-POLY1305
kmdata_poll_interval: 1s
update_interval: 1m
max_update_message_response_time: 1m
health_interval: 1m
codesafe_update_interval: 3m
codesafe_cache_period: 60m
(cli)ks5agent cfg amqp.url=<IPADDRESS>:5671/nshieldvhost update_interval=2m
override hostname: nshield module AAAA-AAAA-AAAA
logging:
 level: info
  format: json
  file:
    enabled: false
   path: /opt/nfast/log/keysafe5-agent.log
amqp:
 url: <IPADDRESS>:5671/nshieldvhost
  auth_type: tls
  tls_username_location: SAN-DNS-Field0
 disable_tls: false
 minProtocolVersion: TLSV1 2
 cipherSuites:
 - ECDHE-ECDSA-AES128-GCM-SHA256
  - ECDHE-RSA-AES128-GCM-SHA256
  - ECDHE-ECDSA-AES256-GCM-SHA384
  - ECDHE-RSA-AES256-GCM-SHA384
```

ECDHE-ECDSA-CHACHA20-POLY1305
 ECDHE-RSA-CHACHA20-POLY1305
 kmdata\_poll\_interval: 1s
 update\_interval: 2m
 max\_update\_message\_response\_time: 1m
 health\_interval: 1m
 codesafe\_update\_interval: 3m
 codesafe\_cache\_period: 60m

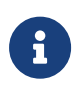

The agent configuration values for override\_hostname and logging.file are fixed and can not be set on nShield Connect. The value for override\_hostname will be set to nshield\_module\_{esn}.

Multiple configuration items may be set with a single command.

```
ks5agent cfg amqp.url=0.0.0.0:5671/nshieldvhost update_interval=5m
```

If no configuration update is provided, the contents of the KeySafe 5 agent config file are displayed.

To update a configuration item, use the format key=value using a . character for nested configuration items. Examples:

```
ks5agent cfg update_interval=5m
ks5agent cfg logging.level=debug
ks5agent cfg amqp.url=0.0.0.0:5672
```

If the agent is currently running, it will be restarted to pick up the change in configuration.

By default, you can only set values for keys that already exist in the configuration file. To force setting a key that does not currently exist in the configuration file, specify --force.

ks5agent cfg newkey=value --force

Running the ks5agent resetcfg command will reset the agent configuration to the default configuration for this agent on the nShield Connect.

#### 5.5.1.2. AMQP authentication for ks5agent

The AMQP authentication method is configured using the ks5agent cfg command and setting the amqp.auth\_type configuration item.

```
ks5agent cfg amqp.auth_type=tls
ks5agent cfg amqp.auth_type=pwd
ks5agent cfg amqp.auth_type=none
```

The username for password or TLS based authentication can be displayed using the ks5agent amqpuser command.

(cli)ks5agent amqpuser ks5agent\_nshield\_module\_AAAA-AAAA-AAAA

#### 5.5.1.2.1. Password authentication

To configure password based authentication, use the ks5agent amqppwd command. This command will display the username that will be used for AMQP authentication, and then prompt for the password to be input.

```
(cli)ks5agent amqppwd
Configuring password to use for KeySafe 5 agent AQMP user 'ks5agent_nshield_module_AAAA-AAAA-AAAA'
This should match the passphrase configured for the user on the RabbitMQ server
New passphrase:
Confirm passphrase:
passphrase set
```

#### 5.5.1.2.2. TLS

TLS certificate authentication is configured with the following workflow:

- 1. Generate a CSR for this agent using the ks5agent amqpcsr Serial Console command on the nShield Connect.
- 2. If using a RabbitMQ instance installed by the deploy. sh script, then the agent certificate can be generated using the agentcert. sh script that is shipped alongside the deployment scripts. See AMQP authentication for ks5agent.
- 3. Store the TLS certificate for this agent and the CA certificate using the ks5agent amqptls Serial Console command on the nShield Connect. These certificates must be entered in base64 encoded format. To create suitable input on a Unix system you can run base64 --wrap=0 tls.crt.

```
(cli)ks5agent amqpcsr
<output will contain the CSR>
# Obtain a TLS certificate for the above CSR
(cli)ks5agent amqptls ca.crt <base64encoded_data>
Saved ca.crt
(cli)ks5agent amqptls tls.crt <base64encoded_data>
Saved tls.crt
```

#### 5.5.1.3. Status

To show the current status of the KeySafe 5 agent on the nShield Connect, run the ks5agent Serial Console command with no arguments.

(cli)ks5agent KeySafe 5 agent is disabled

The agent can be enabled and disabled using the ks5agent enable and ks5agent disable commands. This setting will persist over reboots.

To identify the version of agent installed on the Connect, use the ks5agent version command.

(cli)ks5agent version 1.2.0-2752f5de

#### 5.5.2. Logging

The agent logs of the KeySafe 5 agent running on the nShield Connect may be obtained by using the ks5agent logs Serial Console command.

By default, this will print the entire contents of the agent log file to the console. To display just the last 10 lines of the log file, use ks5agent logs tail. To display the last n lines of the log file, use ks5agent logs tail <n> where <n> is the number of lines to display.

```
(cli)ks5agent logs
(cli)ks5agent logs tail
(cli)ks5agent logs tail 20
```

If the nShield Connect is configured to append logs to the RFS, or configured to send logs to a Remote Syslog server, then the KeySafe 5 agent logs will be sent with these logs. For more information about configuring logging on the Connect, see the *nShield Connect User Guide*.

## 6. Upgrade

This chapter details how to update an existing KeySafe 5 install to the latest version.

When upgrading KeySafe 5 it is recommended to first update the Helm charts installed in the central platform and then update all KeySafe 5 agent installs on host machines being managed by KeySafe 5.

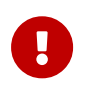

Ensure all pods are healthy prior to performing an upgrade, unhealthy pods can prevent helm from fully completing an upgrade.

## 6.1. Helm Chart Upgrade

To upgrade the release of a Helm Chart we do a helm upgrade command, see Helm Upgrade

List all installed releases using helm list -A.

| \$ helm list -A<br>NAME<br>APP VERSION | NAMESPACE       | REVISION | UPDATED                                 | STATUS   | CHART      |
|----------------------------------------|-----------------|----------|-----------------------------------------|----------|------------|
| keysafe5-backend                       | nshieldkeysafe5 | i 1      | 2023-07-03 12:23:50.419332325 +0100 BST | deployed | nshield-   |
| keysafe5-backend-1                     | .1.0 1.1.0      |          |                                         |          |            |
| keysafe5-istio                         | nshieldkeysafe5 | 5 1      | 2023-07-03 12:24:29.852443337 +0100 BST | deployed | nshield-   |
| Keysate5-1st10-1.1                     | .0 1.1.0        | 1        | 2023-07-03 12·21·42 118470777 ±0100 BST | havolaab | monaodh-   |
| 12.1.31                                | 5.0.19          | I        | 2025 07 05 12.21.42.110470777 10100 051 | deptoyed | liiorigodo |
| rabbit-chart                           | rabbitns        | 1        | 2023-07-03 12:21:44.58324842 +0100 BST  | deployed | rabbitmq-  |
| 11.1.2                                 | 3.11.19         |          |                                         |          |            |

To upgrade or modify the existing my-release deployment:

- 1. Obtain the current configuration of the currently installed helm chart release.
- 2. Run a helm upgrade command, overriding any existing configuration values using the --set directive.

The example shown below is for the helm-keysafe5-backend Chart but the same process applies also to helm-keysafe5-ui and helm-keysafe5-istio.

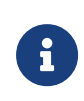

Documentation for each configurable value in the KeySafe 5 Helm charts can be found by untarring the chart.tgz and viewing the contents of either README.md or the default values.yaml file.

```
$ helm -n nshieldkeysafe5 get values --all --output yaml keysafe5-backend > keysafe5-backend-values.yaml
```

```
$ helm upgrade --install keysafe5-backend \
    --namespace=nshieldkeysafe5 \
```
```
--values keysafe5-backend-values.yaml \
--set example.ConfigKey=updatedValue \
helm-keysafe5-backend/
```

List all installed releases using **helm list** to see the upgraded Helm chart.

| \$ helm list -A<br>NAME<br>APP VERSION | NAMESPACE                     | REVISION | UPDATED                                 | STATUS   | CHART     |
|----------------------------------------|-------------------------------|----------|-----------------------------------------|----------|-----------|
| keysafe5-backend                       | nshieldkeysafe5               | 2        | 2023-07-03 14:17:49.456099223 +0100 BST | deployed | nshield-  |
| keysafe5-backend-1<br>kevsafe5-istio   | .2.0 1.2.0<br>nshieldkevsafe5 | 1        | 2023-07-03 12:24:29.852443337 +0100 BST | deploved | nshield-  |
| keysafe5-istio-1.1                     | .0 1.1.0                      |          |                                         |          |           |
| mongo-chart<br>12 1 21                 | mongons<br>5 0 10             | 1        | 2023-07-03 12:21:42.118470777 +0100 BST | deployed | mongodb-  |
| rabbit-chart<br>11.1.2                 | rabbitns<br>3.11.19           | 1        | 2023-07-03 12:21:44.58324842 +0100 BST  | deployed | rabbitmq- |

To view the release history for a Helm Chart using the helm history command.

| <pre>\$ helm history -n nshieldkeysafe5 keysafe5-backend</pre> |                         |            |                                |             |                  |  |
|----------------------------------------------------------------|-------------------------|------------|--------------------------------|-------------|------------------|--|
| REVISION                                                       | UPDATED                 | STATUS     | CHART                          | APP VERSION | N DESCRIPTION    |  |
| 1                                                              | Mon Jul 3 12:23:50 2023 | superseded | nshield-keysafe5-backend-1.1.0 | 1.1.0       | Install complete |  |
| 2                                                              | Mon Jul 3 14:17:49 2023 | deployed   | nshield-keysafe5-backend-1.2.0 | 1.2.0       | Upgrade complete |  |
|                                                                |                         |            |                                |             |                  |  |

To revert to a previous installed release, use the helm rollback command.

```
$ helm -n nshieldkeysafe5 rollback keysafe5-backend 1
$ helm history -n nshieldkeysafe5 keysafe5-backend
REVISION UPDATED STATUS CHART APP VERSION DESCRIPTION
1 Mon Jul 3 12:23:50 2023 superseded nshield-keysafe5-backend-1.1.0 1.1.0 Install complete
2 Mon Jul 3 14:17:49 2023 superseded nshield-keysafe5-backend-1.2.0 Upgrade complete
3 Mon Jul 3 14:22:03 2023 deployed nshield-keysafe5-backend-1.1.0 1.1.0 Rollback to 1
```

## 6.1.1. Upgrade from KeySafe 5 1.1

To upgrade from KeySafe 5 1.1, see the following example commands.

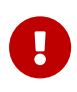

KeySafe 5 1.2 requires the addition of a new database and additional database user configuration. It also adds a requirement for a persistent object storage. For more details, see MongoDB User Configuration and Object Storage.

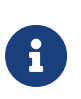

The paths to Docker images should be updated to point to where you have stored the shipped Docker images. See Docker Images. The Helm chart directories pointed to when upgrading should be the directory for the Helm chart version that you are upgrading to.

```
helm -n nshieldkeysafe5 get values --all --output yaml keysafe5-backend > keysafe5-backend-values.yaml
helm upgrade --install keysafe5-backend \
  --namespace=nshieldkeysafe5 \
 --values keysafe5-backend-values.yaml \
 --set hsm_mgmt.image=private.registry.local/keysafe5/hsm-mgmt:1.2.0 \
 --set hsm_mgmt.pullPolicy=Always \
 --set sw_mgmt.image=private.registry.local/keysafe5/sw-mgmt:1.2.0 \
 --set sw_mgmt.pullPolicy=Always \
 --set codesafe_mgmt.image=private.registry.local/keysafe5/codesafe-mgmt:1.2.0 \
 --set codesafe_mgmt.pullPolicy=Always \
  --set objectStore.pvc=data-nshield-keysafe5 \
 helm-keysafe5-backend/
helm -n nshieldkeysafe5 get values --all --output yaml keysafe5-ui > keysafe5-ui-values.yaml
helm upgrade --install keysafe5-ui \
 --namespace=nshieldkeysafe5 \
 --values keysafe5-ui-values.yaml \
 --set ui.image=private.registry.local/keysafe5/mgmt-ui:1.2.0 \
 --set ui.pullPolicy=Always \
 helm-keysafe5-ui/
helm -n nshieldkeysafe5 get values --all --output yaml keysafe5-istio > keysafe5-istio-values.yaml
helm upgrade --install keysafe5-istio \
  --namespace=nshieldkeysafe5 \
  --values keysafe5-istio-values.yaml \
 helm-keysafe5-istio/
```

# 6.2. Agent Upgrade

To update the KeySafe 5 agent installed on a machine:

- Take a backup of the agent config directory located at %NFAST\_-DATA\_HOME%/keysafe5/conf.
- Uninstall the existing KeySafe 5 agent as detailed in the KeySafe 5 Installation Guide for the currently installed version of the product.
- Install the new KeySafe 5 agent as detailed in chapter KeySafe 5 Agent Installation.
- Restore existing agent configuration and restart the agent.

# 6.3. Upgrading supporting software

### 6.3.1. Upgrade from KeySafe 5 1.1 recommended versions

KeySafe 5 1.1 recommended RabbitMQ 3.11.3 and MongoDB 5.0.10. This section details how to upgrade the software from these versions to the latest recommended compatible versions.

### 6.3.2. MongoDB 5.0.10 to 5.0.19

To update a non-Kubernetes existing Mongo install to a Mongo 5.0.19 install, see the official documentation at Upgrade to the Latest Revision of MongoDB.

To update a Mongo 5.0.10 install deployed via Bitnami Helm Charts:

```
# Obtain details of currently deployed helm charts
# Substitute chart and namespace values in the commands below as required
helm list -A
# Fetch current MongoDB helm chart deployed values
helm -n mongons get values --all --output yaml mongo-chart > mongo-chart-values.yaml
# Obtain the names of the existing mongo secrets
# Substitute secret names in the commands below as required
kubectl get secrets -n mongons
# Make copies of the existing secrets, this is required as the existing ones will be removed during the upgrade
process
kubectl get secret mongodb-server-certificates -n=mongons -o yaml \
  | sed 's/mongodb-server-certificates/mongodb-server-certificates-upgrade/' \
  | kubectl apply -f -
kubectl get secret mongo-chart-mongodb -n=mongons -o yaml \
   sed 's/mongo-chart-mongodb/mongo-chart-mongodb-upgrade/' \
  | kubectl apply -f -
# Upgrade helm chart based on existing deployed values
helm upgrade --install mongo-chart \
    --namespace=mongons \
   --values mongo-chart-values.yaml \
    --set image.tag=5.0.19-debian-11-r3 \
    --set auth.existingSecret=mongo-chart-mongodb-upgrade \
    --set tls.autoGenerated=false \
    --set tls.existingSecret=mongodb-server-certificates-upgrade\
    --wait --timeout 5m ∖
   bitnami/mongodb --version 12.1.31
# Obtain details of newly deployed helm charts
helm list -A
```

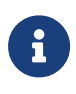

The helm listing for mongo-chart may fail to update app version from 5.0.10 to 5.0.19. This bug is only visual and the image will have updated successfully. This can be confirmed by using kubectl.

#### 6.3.2.1. MongoDB User Configuration

To configure the MongoDB database correctly, access the MongoDB shell to create a user with the minimal permissions required for using the codesafe-mgmt-db, hsm-mgmt-db and sw-mgmt-db databases. See Database: User Roles.

Note that the username needs to match the subject of the client certificate, as found by the following command.

```
$ kubectl get secret --namespace nshieldkeysafe5 mongodb-client-certificates \
    -o jsonpath="{.data.tls\.crt}" | base64 --decode | \
    openssl x509 -out mongo-client-cert.pem
```

\$ openssl x509 -in mongo-client-cert.pem -subject | head -n 1

In this example we will use ks5-mongo-user

We then run the mongo client container.

```
$ export MONGO1=mongo-chart-mongodb-0.mongo-chart-mongodb-headless.mongons.svc.cluster.local:27017
$ export MONGO2=mongo-chart-mongodb-1.mongo-chart-mongodb-headless.mongons.svc.cluster.local:27017
$ export MONGODB=${MONGO1},${MONGO2}
$ export MONGO_RUN="kubectl -n mongons exec mongo-chart-mongodb-0 0 -- "
$ export TLS_PRIVKEY="$(${MONGO_RUN} bash -c 'cat /certs/mongodb.pem')"
$ export TLS_CERT="$(${MONGO_RUN} bash -c 'cat /certs/mongodb-ca-cert')"
$ export MONGODB_ROOT_PASSWORD=$(kubectl get secret --namespace mongons \
    mongo-chart-mongodb-upgrade -o jsonpath="{.data.mongodb-root-password}" \
    base64 --decode)
$ kubectl run --namespace mongons mongo-chart-mongodb-client \
    --rm --tty -i --restart='Never' --env="MONGODB_ROOT_PASSWORD=$MONGODB_ROOT_PASSWORD" \
    --env="TLS_PRIVKEY=$TLS_PRIVKEY" --env="TLS_CERT" --env="MONGODB=$MONGODB" \
    --image bitnami/mongodb:5.0.19-debian-11-r3 --command -- bash
```

Once inside the mongo client container, we need to set up a connection to the server before we can start mongo admin and create the user. After we finish creating the user, we need to exit mongo admin, and then the mongo-client container.

```
$ echo "$TLS_CERT" > /tmp/tls.crt
$ echo "$TLS_PRIVKEY" > /tmp/tls.key
$ mongo admin --tls --tlsCAFile /tmp/tls.crt --tlsCertificateKeyFile /tmp/tls.key \
  --host $MONGODB --authenticationDatabase admin -u root -p $MONGODB_ROOT_PASSWORD
> use admin
> db.createRole(
  {
    role: "hsm-mgmt-db-user",
    privileges: [
        {
          "resource": {"db": "hsm-mgmt-db", "collection": ""},
          "actions": ["createIndex", "find", "insert", "remove", "update"]
       },
     ],
    roles: []
  }
)
> db.createRole(
  {
    role: "sw-mgmt-db-user",
   privileges: [
        {
          "resource": {"db": "sw-mgmt-db", "collection": ""},
          "actions": ["createIndex", "dropCollection", "find", "insert", "remove", "update"]
       },
      ],
    roles: []
 }
)
> db.createRole(
  {
    role: "codesafe-mgmt-db-user",
    privileges: [
        {
          "resource": {"db": "codesafe-mgmt-db", "collection": ""},
```

#### Chapter 6. Upgrade

```
"actions": ["createIndex", "find", "insert", "remove", "update"]
         },
       ],
    roles: []
  }
)
> use $external
> x509_user = {
   "roles" : [
     {"role": "codesafe-mgmt-db-user", "db": "admin" },
     {"role": "hsm-mgmt-db-user", "db": "admin" },
{"role": "sw-mgmt-db-user", "db": "admin" },
   ]
}
> db.updateUser("CN=ks5-mongo-user", x509_user)
> exit
$ exit
```

### 6.3.3. RabbitMQ 3.11.3 to 3.11.19

To update a non-Kubernetes existing RabbitMQ install, see the official documentation at Upgrading RabbitMQ.

To update a RabbitMQ 3.11.3 install deployed via Bitnami Helm Charts:

```
# Obtain details of currently deployed helm charts
# Substitute chart and namespace values in the commands below as required
helm list -A
# Fetch current rabbitmq helm chart deployed values
helm -n rabbitns get values --all --output yaml rabbit-chart > rabbit-chart-values.yaml
# Upgrade helm chart based on existing deployed values
helm upgrade --install rabbit-chart \
 --namespace=rabbitns \
 --values rabbit-chart-values.yaml \
 --set image.tag=3.11.19-debian-11-r18 \
 --set service.type=LoadBalancer \
 --set extraPlugins="rabbitmq_auth_mechanism_ssl" \
 --wait --timeout 10m \
 bitnami/rabbitmq --version 11.16.2
# Obtain details of newly deployed helm charts
helm list -A
```

### 6.3.4. Istio

The version of Istio installed aligns with the software version of istioctl.

For details of how to upgrade Istio, see Upgrade Istio.

### 6.3.5. Object Storage

Upgrading to KeySafe 5 1.2 requires a Persistent Volume Claim in the nshieldkeysafe5 Kuber netes namespace.

For details on how to create a PVC, see Object Storage.

# 7. Uninstall

# 7.1. Central platform

To fully remove the KeySafe 5 application from your Kubernetes cluster, use helm uninstall. This uninstalls all KeySafe 5 Helm charts.

```
$ helm list --short --all-namespaces
keysafe5-backend
keysafe5-istio
keysafe5-ui
$ helm uninstall keysafe5-backend --namespace="nshieldkeysafe5"
release "keysafe5-backend" uninstalled
$ helm uninstall keysafe5-ui --namespace="nshieldkeysafe5"
release "keysafe5-ui" uninstalled
$ helm uninstall keysafe5-istio --namespace="nshieldkeysafe5"
release "keysafe5-istio" uninstalled
```

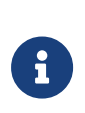

KeySafe 5 application data remains in your MongoDB database after uninstalling the application. To clear this data from the database, remove the databases defined by hsm\_mgmt.dbName and sw\_mgmt.dbName in the helm-keysafe5-backend chart.

# 7.2. KeySafe 5 agent

Before uninstalling the nShield KeySafe 5 agent, Entrust recommends that you back up any configuration files and certificates from the install.

## 7.2.1. Linux

To remove the KeySafe 5 agent from a Linux host run the KeySafe 5 uninstaller:

/opt/nfast/keysafe5/sbin/install -u

Then proceed to remove the following files and directories:

- /opt/nfast/keysafe5
- /opt/nfast/sbin/keysafe5-agent
- /opt/nfast/lib/versions/keysafe5-agent-atv.txt
- /opt/nfast/scripts/install.d/12keysafe5-agent

#### /opt/nfast/log/keysafe5-agent.log

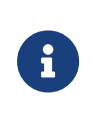

The agent log file will be located in a different location if you have changed the default value of logging.file.path in the agent configuration file.

If required, you can also remove the keysafe5d user that was created as part of the installation.

## 7.2.2. Windows

To remove the KeySafe 5 agent from a Windows host:

- 1. Stop the KeySafe 5 agent service using **Windows Service Manager**.
- 2. Open the Control Panel and select Programs and Features.
- 3. Select the **nShield KeySafe 5 Agent** package.
- 4. Select **Uninstall** and follow the on-screen instructions.

To remove any configuration files, delete the %NFAST\_DATA\_HOME%\keysafe5 directory and remove the log file located at C:\ProgramData\nCipher\Log Files\KeySafe5-agent.log

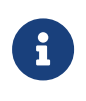

The agent log file will be located in a different location if you have changed the default value of logging.file.path in the agent configuration file.

# 8. Security Guidance

Your nShield HSM protects the confidentiality and integrity of your Security World keys. KeySafe 5 allows an authorized client to remotely configure and manage an estate of nShield HSMs. All network traffic between KeySafe 5 and clients using the UI, the REST API, or both, passes through a secure channel. This TLS based secure channel is set up using token-based client authentication. The administrator of the KeySafe 5 system must remain diligent concerning the entities who are given access to the system and the secure configu ration of the system.

Entrust recommends the following security-related actions for KeySafe 5 deployments:

• Ensure that log levels are set appropriately for your environment.

More verbose log levels might expose information that is useful for auditing users of KeySafe 5, but the log information also reveals which REST API operations were performed. While this log information might be useful for diagnostics, it could also be considered sensitive and should be suitably protected when stored.

- Rotate the logs regularly. The log files could grow quickly if left unattended for a long time. The system administrator is responsible for log rotation.
- Verify the integrity of the KeySafe 5 tar file before executing it. You can verify the integrity of this file with the hash provided with the software download.
- Suitably protect the network environment of KeySafe 5 to maintain its availability, for example using firewalls and intrusion detection and prevention systems.
- Ensure that the KeySafe 5 platform's system clock is set accurately and only authorized system administrators can modify it so that the platform correctly interprets certificate and token lifetimes.
- Ensure that only authorized system administrators have access to the KeySafe 5 system, and only trusted software is run on the platform hosting KeySafe 5.
- Take standard virus prevention and detection measures on the platform hosting KeySafe 5.
- The system administrator should consider whether threats in the KeySafe 5 deployment environment would justify the encryption of the sensitive configuration data held in Kubernetes secrets, see Kubernetes documentation.

# 9. Manual Install

The following steps provide a step-by-step guide to installing KeySafe 5 and its dependencies into an existing Kubernetes cluster.

An alternative to this guide is the KeySafe 5 Quick Start Guide which provides a scripted means of installing KeySafe 5.

These steps install KeySafe 5 and its dependencies. They should be followed to set up a demo environment for evaluation purposes and should *not* be used for production environments.

Please see Hardening The Deployment for steps to harden the deployment. Entrust recommends these steps as a minimum and that additional hardening may be required dependent on your own requirements.

A production deployment will have as a minimum the following:

- Maintained and patched versions of all the dependencies.
- A secure CA with TLS v1.3 support for certificates. The deploy script can provide a local insecure CA.
- A secure Kubernetes installation. The deploy script can install K3s locally.
- A secure MongoDB database. The deploy script can provide a replicated MongoDB with X.509 authentication running in Kubernetes.
- A secure RabbitMQ message broker. The deploy script can provide a RabbitMQ with X.509 authentication running in Kubernetes.
- A secure means of large object storage. The deploy script can provide local object storage within the Kubernetes cluster or be config ured for using an NFS for object storage.
- HTTPS secured by a trusted certificate for the KeySafe 5 endpoints. The deploy script will enable HTTPS connections with a selfsigned insecure certificate.
- Require authentication to access KeySafe 5. OIDC & OAUTH2 are currently supported in KeySafe 5. The deploy script will not set up authenticated access.

# 9.1. Unpack the release

```
$ mkdir ~/keysafe5-install
```

```
$ tar -xf nshield-keysafe5-1.2.0.tar.gz -C ~/keysafe5-install
```

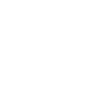

\$ cd ~/keysafe5-install

## 9.2. Docker images

The Docker images need to be loaded in a Docker registry that each node in your Kubernetes cluster can pull the images from.

# Load the Docker images to your local Docker
\$ docker load < docker-images/codesafe-mgmt.tar
\$ docker load < docker-images/hsm-mgmt.tar
\$ docker load < docker-images/sw-mgmt.tar
\$ docker load < docker-images/ui.tar</pre>

To run a local private Docker registry, see Deploy a registry server.

Push the KeySafe 5 images to your private docker registry:

```
$ export DOCKER_REGISTRY=private.registry.local
# Tag the Docker images for a private registry
$ docker tag codesafe-mgmt:1.2.0 $DOCKER_REGISTRY/keysafe5/codesafe-mgmt:1.2.0
$ docker tag hsm-mgmt:1.2.0 $DOCKER_REGISTRY/keysafe5/hsm-mgmt:1.2.0
$ docker tag sw-mgmt:1.2.0 $DOCKER_REGISTRY/keysafe5/sw-mgmt:1.2.0
$ docker tag mgmt-ui:1.2.0 $DOCKER_REGISTRY/keysafe5/mgmt-ui:1.2.0
# Log in to ensure pushes succed
$ docker login $DOCKER_REGISTRY
# And push
$ docker push $DOCKER_REGISTRY/keysafe5/codesafe-mgmt:1.2.0
$ docker push $DOCKER_REGISTRY/keysafe5/hsm-mgmt:1.2.0
$ docker push $DOCKER_REGISTRY/keysafe5/hsm-mgmt:1.2.0
$ docker push $DOCKER_REGISTRY/keysafe5/sw-mgmt:1.2.0
$ docker push $DOCKER_REGISTRY/keysafe5/sw-mgmt:1.2.0
$ docker push $DOCKER_REGISTRY/keysafe5/sw-mgmt:1.2.0
```

## 9.3. Set up a Certificate Authority

You should use your existing CA for a production system. This is simply used as an example for the purposes of having a working demo system.

Either OpenSSL 3.0 or OpenSSL 1.1.1 may be used to create the CA, and the CA may be cre ated in a directory of your choosing. In these examples, /home/user/keysafe5install/internalCA is the example directory used. In that directory, create the file internalCA.conf with the contents:

```
[ ca ]
default_ca = CA_default  # The default ca section
[ CA_default ]
dir = /home/user/keysafe5-install/internalCA # The directory of the CA
```

| database                                                                                                    | = \$dir/index.txt                       | # index file.              |
|----------------------------------------------------------------------------------------------------|-----------------------------------------|----------------------------|
| new_certs_dir                                                                                                    | = \$dir/newcerts                        | # new certs dir            |
| certificate                                                                                                    | = \$dir/cacert.pem                      | # The CA cert              |
| serial                                                                                                    | = \$dır/serial                          | # serial no file           |
| #rand_serial                                                                                                    | = yes                                   | # for random serial#'s     |
| privale_key                                                                                                    | = \$ull/plivate/cakey.pem               | # capdom sumber file       |
| NANDFILE                                                                                                    | = \$ull/pilvate/.lalu                   |                            |
| default_days                                                                                                    | = 15                                    | # how long to certify for  |
| default_crl_day                                                                                                    | s= 5                                    | # how long before next CRL |
| default_md                                                                                                    | = sha256                                | # Message Digest           |
| policy                                                                                                    | = test_root_ca_policy                   |                            |
| x509_extensions                                                                                                    | <pre>= certificate_extensions</pre>     |                            |
| unique_subject                                                                                                    | = NO                                    |                            |
| <pre># This copy_ext</pre>                                                                                                    | ensions setting should not be used in a | a production system.       |
| # It is simply                                                                                                    | used to simplify the demo system.       |                            |
| copy_extensions                                                                                                    | = сору                                  |                            |
| [ test root ca                                                                                                    | policy ]                                |                            |
| commonName = su                                                                                                    | nnlied                                  |                            |
| stateOrProvince                                                                                                    | Name = optional                         |                            |
| countryName = o                                                                                                    | ntional                                 |                            |
| emailAddress =                                                                                                    | ontional                                |                            |
| organizationNam                                                                                                    | e = optional                            |                            |
| organizationalU                                                                                                    | nitName = optional                      |                            |
| domainComponent                                                                                                    | = optional                              |                            |
|                                                                                                    |                                         |                            |
| [ certificate_e                                                                                                    | xtensions ]                             |                            |
| basicConstraint                                                                                                    | s = CA:false                            |                            |
| [req]                                                                                                    |                                         |                            |
| default_bits                                                                                                    | = 4096                                  |                            |
| default_md                                                                                                    | = sha256                                |                            |
| prompt                                                                                                    | = yes                                   |                            |
| distinguished_n                                                                                                    | ame = root_ca_distinguished_name        |                            |
| x509_extensions                                                                                                    | = root_ca_extensions                    |                            |
| [ root ca disti                                                                                                    | nguished name ]                         |                            |
| commonName = ho                                                                                                    | stname                                  |                            |
| in the second second se |                                         |                            |
| [ root_ca_exten                                                                                                    | sions ]                                 |                            |
| basicConstraint                                                                                                    | s = CA:true                             |                            |
| keyUsage                                                                                                    | = keyCertSign, cRLSign                  |                            |
| subjectKeyIdent                                                                                                    | ifier = hash                            |                            |
| authorityKeyIde                                                                                                    | ntifier = keyid:always,issuer           |                            |
| basicConstraint                                                                                                    | s = critical,CA:true                    |                            |
|                                                                                                    |                                         |                            |

Remember to update the dir value to the directory in which the internalCA.conf and the other CA files will be stored.

To generate the long-term CA key and random number source, create a directory called private:

\$ mkdir ~/keysafe5-install/internalCA/private

Then run:

\$ openssl genrsa -out ~/keysafe5-install/internalCA/private/cakey.pem 4096

\$ openssl rand -out ~/keysafe5-install/internalCA/private/.rand 1024

The CA needs a self-signed certificate; as this is a short-term demo it will be valid for 90 days:

```
$ openssl req -x509 -new -nodes \
    -key internalCA/private/cakey.pem \
    -subj "/CN=internalCA" -days 90 \
    -out internalCA/cacert.pem \
    -config internalCA/internalCA.conf
$ cp internalCA/cacert.pem ca.crt
```

And finally, to finish off the configuration:

```
$ mkdir internalCA/newcerts
```

- \$ echo 01 > internalCA/serial
  \$ touch internalCA/index.txt
- \$ LOUCH INLEFINALCA/INDEX.L

# 9.4. Install and set up the supporting software

#### 9.4.1. Kubernetes namespace

Create a namespace in Kubernetes for KeySafe 5 installation.

```
$ kubectl create namespace nshieldkeysafe5
```

## 9.4.2. Istio

The version of Istio installed will align with the software version of istioctl.

\$ istioctl install -y

### 9.4.3. RabbitMQ

Entrust recommends that you use your standard secure RabbitMQ installation, along with your policies for authentication and virtual hosts on your production system; this is only a demo system.

First, you must generate the TLS keys and guest password. You must add the network addresses through which RabbitMQ will be accessed to the certificate, and are very dependent on the configuration of the Kubernetes cluster.

```
$ openssl genrsa -out ~/keysafe5-install/rabbit.key 4096
$ export DNS1="*.rabbit-chart-rabbitmq-headless.rabbitns.svc.cluster.local"
$ export DNS2=rabbit-chart-rabbitmq.rabbitns.svc
$ export DNS3=rabbitmq.rabbitns.svc.cluster.local
$ export DNS4=host.docker.internal
$ export LOCALIP=127.0.0.1
$ export HOSTIP=$(hostname -I | cut -f1 -d" ")
$ openssl req -new -key ~/keysafe5-install/rabbit.key \
  -out ~/keysafe5-install/rabbitmq.csr -subj \
  "/CN=rabbitmq/C=GB/L=Cambridge" \
  -addext "keyUsage=digitalSignature" \
 -addext "extendedKeyUsage=serverAuth" \
  -addext
"subjectAltName=DNS:rabbitmq,DNS:${DNS1},DNS:${DNS2},DNS:${DNS3},DNS:${DNS4},DNS:${HOSTNAME},IP:${LOCALIP},IP:${H
OSTIP}"
$ openssl ca -config ~/keysafe5-install/internalCA/internalCA.conf \
 -out rabbit.crt \
  -in rabbitmq.csr -batch
$ rm rabbitmq.csr
```

Now create the kubernetes secrets for the RabbitMQ service:

```
$ kubectl create namespace rabbitns
$ kubectl create secret generic rabbitmq-certificates \
    --namespace=rabbitns \
    --from-file=ca.crt \
    --from-file=tls.crt=rabbit.crt \
    --from-file=tls.key=rabbit.key
$ kubectl -n rabbitns create secret generic rabbitmq-pw \
    --from-literal=rabbitmq-password=guest
```

#### Then install RabbitMQ.

```
$ helm repo add bitnami https://charts.bitnami.com/bitnami && helm repo update
$ helm install rabbit-chart \
 --namespace=rabbitns \
 --set image.tag=3.11.19-debian-11-r18 \
 --set auth.username=guest \
 --set auth.existingPasswordSecret=rabbitmq-pw \
 --set auth.tls.enabled=true \
 --set auth.tls.existingSecret=rabbitmq-certificates \
 --set replicaCount=2 \
 --set service.type=LoadBalancer \
 --set extraConfiguration='
  listeners.ssl.default = 5671
   ssl_options.versions.1 = tlsv1.3
   ssl_options.depth=0
   ssl_options.verify = verify_peer
   ssl_options.fail_if_no_peer_cert = true
   auth_mechanisms.1 = EXTERNAL
   ssl_cert_login_from = subject_alternative_name
   ssl_cert_login_san_type = dns
   ssl_cert_login_san_index = 0' \
 --set plugins="" \
 --set extraPlugins="rabbitmq_auth_mechanism_ssl" \
 --wait --timeout 10m bitnami/rabbitmq --version 11.16.2
```

As we have the service.type set to LoadBalancer we use the IP address of this machine for AMQP connections. We have also added **\${HOSTNAME}** to the certificate's subjectAltName

as a DNS entry so it may also be used instead of the IP address.

\$ export RABBIT\_URL=\${HOSTIP}:5671

Add the virtual host that will be used for KeySafe 5 communication.

\$ export RUN\_RABBIT="kubectl -n rabbitns exec rabbit-chart-rabbitmq-0 -c rabbitmq -- "
\$ export RABBIT\_VHOST=nshieldvhost
\$ \${RUN\_RABBIT} rabbitmqctl add\_vhost \${RABBIT\_VHOST}

Then add and configure the X.509 user for the KeySafe 5 application to communicate with RabbitMQ.

\$ export KS5\_USER=ks5
\$ \${RUN\_RABBIT} rabbitmqctl add\_user \$KS5\_USER "ephemeralpw"
\$ \${RUN\_RABBIT} rabbitmqctl set\_permissions -p \$RABBIT\_VHOST \$KS5\_USER ".\*" ".\*"
\$ \${RUN\_RABBIT} rabbitmqctl clear\_password \$KS5\_USER

You should then create the X.509 key and certificate for this user.

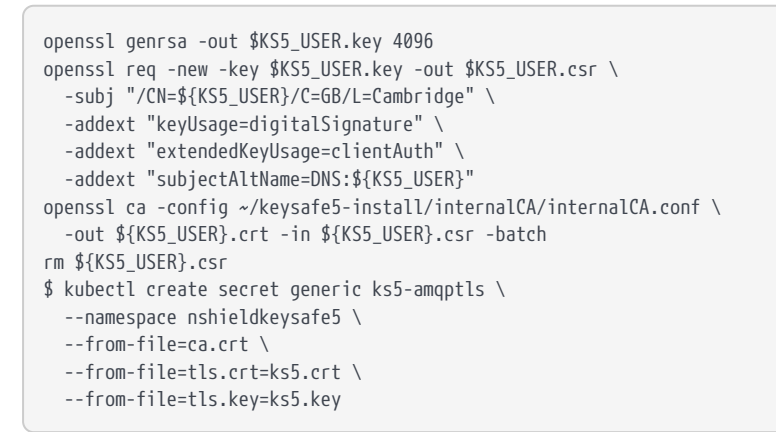

Now remove access for the default **guest** user.

\$ \${RUN\_RABBIT} rabbitmqctl delete\_user guest

### 9.4.4. MongoDB

Entrust recommends that you use your standard secure MongoDB Replica Set installation. This is just an example, and not production-ready.

```
$ kubectl create namespace mongons
$ helm install mongo-chart \
   --set image.tag=5.0.19-debian-11-r3 \
   --set architecture=replicaset \
   --set auth.enabled=true \
```

--set auth.username=dummyuser \
--set auth.password=dummypassword \
--set auth.database=authdb \
--set tls.enabled=true \
--namespace=mongons \
--wait --timeout 10m bitnami/mongodb --version 12.1.31

There will be a message listing the MongoDB server addresses. Save the addresses to environment variables for use later.

\$ export MONGO1=mongo-chart-mongodb-0.mongo-chart-mongodb-headless.mongons.svc.cluster.local:27017
\$ export MONGO2=mongo-chart-mongodb-1.mongo-chart-mongodb-headless.mongons.svc.cluster.local:27017
\$ export MONGODB=\${MONGO1},\${MONGO2}

We then pick up the secrets in the MongoDB configuration.

```
$ kubectl get secret --namespace mongons mongo-chart-mongodb-ca \
    -o jsonpath="{.data.client-pem}" | base64 --decode | \
    openssl pkey -out mongo-client-key.pem
$ kubectl get secret --namespace mongons mongo-chart-mongodb-ca \
    -o jsonpath="{.data.client-pem}" | base64 --decode | \
    openssl x509 -out mongo-client-cert.pem
$ kubectl get secret --namespace mongons mongo-chart-mongodb-ca \
    -o jsonpath="{.data.mongodb-ca-cert}" | base64 --decode > mongo-ca-cert.pem
```

We add those secrets in a format that KeySafe 5 can accept.

```
$ kubectl create secret generic mongodb-client-tls \
```

```
--namespace=nshieldkeysafe5 \
```

- --from-file=ca.crt=mongo-ca-cert.pem \
- --from-file=tls.crt=mongo-client-cert.pem \
- --from-file=tls.key=mongo-client-key.pem \$ rm mongo-ca-cert.pem mongo-client-key.pem
- \$ rm mongo-ca-cert.pem mongo-client-key.pem

Access the MongoDB shell to create roles with minimal required permissions on the codesafe-mgmt-db, hsm-mgmt-db and sw-mgmt-db collections, followed by creating a user with these roles. Note that the username needs to match the subject of the client certificate, as found by the following command.

```
$ openssl x509 -in mongo-client-cert.pem -subject | head -n 1
```

In this example, mongo-chart-mongodb.mongons.svc.cluster.local is used.

Run the Mongo client container.

```
$ export MONGO_RUN="kubectl -n mongons exec mongo-chart-mongodb-0 -c mongodb -- "
$ export TLS_PRIVKEY="$(${MONGO_RUN} bash -c 'cat /certs/mongodb.pem')"
$ export TLS_CERT="$(${MONGO_RUN} bash -c 'cat /certs/mongodb-ca-cert')"
$ export MONGODB_ROOT_PASSWORD=$(kubectl get secret --namespace mongons \
    mongo-chart-mongodb -o jsonpath="{.data.mongodb-root-password}" \
    base64 --decode)
```

```
$ kubectl run --namespace mongons mongo-chart-mongodb-client \
    --rm --tty -i --restart='Never' --env="MONGODB_ROOT_PASSWORD=$MONGODB_ROOT_PASSWORD" \
    --env="TLS_PRIVKEY=$TLS_PRIVKEY" --env="TLS_CERT=$TLS_CERT" --env="MONGODB=$MONGODB" \
    --image bitnami/mongodb:5.0.19-debian-11-r3 --command -- bash
```

Once inside the Mongo client container, you must set up a connection to the server before starting mongo admin and creating the roles and user. After the user is created, exit Mongo admin and the Mongo client container.

```
$ echo "$TLS_CERT" > /tmp/tls.crt
$ echo "$TLS_PRIVKEY" > /tmp/tls.key
$ mongo admin --tls --tlsCAFile /tmp/tls.crt --tlsCertificateKeyFile /tmp/tls.key \
  --host $MONGODB --authenticationDatabase admin -u root -p $MONGODB_ROOT_PASSWORD
> use admin
> db.createRole(
  {
    role: "hsm-mgmt-db-user",
    privileges: [
        {
           "resource": {"db": "hsm-mgmt-db", "collection": ""},
           "actions": ["createIndex", "find", "insert", "remove", "update"]
        },
      ],
    roles: []
  }
)
> db.createRole(
  {
    role: "sw-mgmt-db-user",
    privileges: [
        {
           "resource": {"db": "sw-mgmt-db", "collection": ""},
           "actions": ["createIndex", "dropCollection", "find", "insert", "remove", "update"]
        },
      ],
    roles: []
  }
)
> db.createRole(
  {
    role: "codesafe-mgmt-db-user",
    privileges: [
        {
           "resource": {"db": "codesafe-mgmt-db", "collection": ""},
           "actions": ["createIndex", "find", "insert", "remove", "update"]
        },
      ],
    roles: []
  }
)
> use $external
> x509 user = {
   "user" : "CN=mongo-chart-mongodb.mongons.svc.cluster.local",
   "roles" : [
     {"role": "codesafe-mgmt-db-user", "db": "admin" },
{"role": "hsm-mgmt-db-user", "db": "admin" },
{"role": "sw-mgmt-db-user", "db": "admin" },
   ]
}
> db.createUser(x509_user)
> exit
$ exit
```

## 9.4.5. Object Storage

For large object storage, create a Persistent Volume Claim, in the nshieldkeysafe5 Kubernetes namespace (the same namespace that we will deploy the application to).

#### 9.4.5.1. Cluster-local Object Storage

If your Kubernetes cluster only has 1 worker node, you can choose to use local storage.

```
$ cat << EOF | kubectl -n nshieldkeysafe5 apply -f -
    apiVersion: v1
    kind: PersistentVolumeClaim
    metadata:
        name: data-nshield-keysafe5
    spec:
        accessModes:
            - ReadWriteOnce
        storageClassName: local-path
        resources:
            requests:
            storage: 26i
EOF</pre>
```

#### 9.4.5.2. NFS Object Storage

If your Kubernetes cluster has more than 1 worker node, you must use a type of storage that supports distributed access, such as NFS. For details on creating a PVC for NFS object storage, please see NFS Object Storage Configuration.

# 9.5. Install KeySafe 5

```
# Get Ingress IP address
$ export INGRESS_IP=$(kubectl --namespace istio-system get svc -l app=istio-ingressgateway -o
jsonpath='{.items[0].status.loadBalancer.ingress[0].ip}')
# Install the KeySafe 5 backend services
$ helm install keysafe5-backend \
 --namespace=nshieldkeysafe5 \
  --set codesafe_mgmt.image=$DOCKER_REGISTRY/keysafe5/codesafe-mgmt:1.2.0 \
 --set hsm_mgmt.image=$DOCKER_REGISTRY/keysafe5/hsm-mgmt:1.2.0 \
 --set sw_mgmt.image=$DOCKER_REGISTRY/keysafe5/sw-mgmt:1.2.0 \
 --set database.type=mongo \
 --set database.mongo.hosts="$MONGO1\,$MONGO2" \
 --set database.mongo.replicaSet=rs0 \
 --set database.mongo.auth.type=tls \
 --set database.mongo.auth.authDatabase=authdb \
 --set database.mongo.tls.enabled=true \
 --set database.mongo.tls.existingSecret=mongodb-client-tls \
 --set amqp.URL=${RABBIT_URL}/${RABBIT_VHOST} \
 --set ampp.auth.type=tls \
  --set amgp.tls.enabled=true \
  --set amqp.tls.existingSecret=ks5-amqptls \
  --set objectStore.pvc=data-nshield-keysafe5 \
```

```
--wait --timeout 10m ∖
helm-charts/nshield-keysafe5-backend-1.2.0.tgz
# Install the KeySafe 5 UI
$ helm install keysafe5-ui \
 --namespace=nshieldkeysafe5 \
 --set ui.image=$DOCKER_REGISTRY/keysafe5/mgmt-ui:1.2.0 \
 --set svcEndpoint="https://${INGRESS_IP}" \
 --set authMethod=none \
 --wait --timeout 10m \
helm-charts/nshield-keysafe5-ui-1.2.0.tgz
# Create the TLS secret for the Istio Ingress Gateway
$ openssl genrsa -out istio.key 4096
$ openssl req -new -key istio.key -out istio.csr \
 -subj "/CN=${HOSTNAME}" \
 -addext "keyUsage=digitalSignature" \
 -addext "extendedKeyUsage=serverAuth" \
 -addext "subjectAltName=DNS:${HOSTNAME}, IP:${INGRESS_IP}"
$ openssl ca -config ~/keysafe5-install/internalCA/internalCA.conf \
 -out istio.crt -in istio.csr -batch
$ kubectl -n istio-system create secret tls \
 keysafe5-server-credential --cert=istio.crt --key=istio.key
# Configure Istio Ingress Gateway for KeySafe 5
$ helm install keysafe5-istio \
 --namespace=nshieldkeysafe5 \
 --set tls.existingSecret=keysafe5-server-credential \
 --set requireAuthn=false \
 --wait --timeout 1m ∖
helm-charts/nshield-keysafe5-istio-1.2.0.tgz
```

# 9.6. Access KeySafe 5

You can now access KeySafe 5 at https://\$INGRESS\_IP.

For example, you could send curl requests as demonstrated below.

```
$ curl -X GET --cacert ca.crt https://${INGRESS_IP}/mgmt/v1/hsms | jq
$ curl -X GET --cacert ca.crt https://${INGRESS_IP}/mgmt/v1/hosts | jq
$ curl -X GET --cacert ca.crt https://${INGRESS_IP}/mgmt/v1/pools | jq
$ curl -X GET --cacert ca.crt https://${INGRESS_IP}/mgmt/v1/feature-certificates | jq
$ curl -X GET --cacert ca.crt https://${INGRESS_IP}/mgmt/v1/worlds | jq
$ curl -X GET --cacert ca.crt https://${INGRESS_IP}/mgmt/v1/worlds | jq
$ curl -X GET --cacert ca.crt https://${INGRESS_IP}/codesafe/v1/images | jq
$ curl -X GET --cacert ca.crt https://${INGRESS_IP}/codesafe/v1/certificates | jq
```

You can access the Management UI in a web browser at <a href="https://\$INGRESS\_IP">https://\$INGRESS\_IP</a>.

# 9.7. Configure nShield client machines

To configure a host machine to be managed and monitored by this deployment, run the KeySafe 5 agent binary on the nShield client machine containing the relevant Security World or HSMs.

Configure this KeySafe 5 agent to communicate with the RabbitMQ server installed previously.

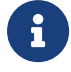

Ensure no firewall rules are blocking the AMQP port communication between the machine exposing the AMQP port from Kubernetes and the machine running the agent.

```
$ sudo tar -xf ~/keysafe5-install/keysafe5-agent/keysafe5-1.2.0-Linux-keysafe5-agent.tar.gz -C /
$ export KS5CONF=/opt/nfast/keysafe5/conf
$ sudo cp $KS5CONF/config.yaml.example $KS5CONF/config.yaml
$ sudo sed -i "s|^ url: 127.0.0.1:5671| url: ${INGRESS_IP}:5671/${RABBIT_VHOST}|g"
/opt/nfast/keysafe5/conf/config.yaml
```

Create the amqp/tls configuration directory and copy the ca.crt file created in the keysafe5-install directory on the deployment machine.

```
$ sudo mkdir -p $KS5CONF/amqp/tls
$ sudo cp ca.crt $KS5CONF/amqp/tls/ca.crt
```

Create the private key and a certificate signing request (CSR) for this specific KeySafe 5 agent.

```
$ sudo /opt/nfast/keysafe5/bin/amqptls -keypath=/opt/nfast/keysafe5/conf/amqp/tls/tls.key -keygen
$ sudo /opt/nfast/keysafe5/bin/amqptls -keypath=/opt/nfast/keysafe5/conf/amqp/tls/tls.key -csrgen
```

The CSR should be provided to a KeySafe 5 administrator who, in a secure location/environ ment, creates a RabbitMQ service client TLS certificate using the CA trusted by the RabbitMQ server.

On the machine that you created the Demo Certificate Authority on, use the agentcert.sh script to create a client TLS certificate for this KeySafe 5 agent using the CSR and the demo CA.

```
$ sudo chmod +r ks5agent_demohost.csr
$ ./agentcert.sh ks5agent_demohost.csr 365
```

Using the username printed in the output of the previous command, configure the RabbitMQ server to allow access for this X.509 user in the appropriate virtual host.

```
$ export x509user=ks5agent_demohost
$ export RUN_RABBIT="kubectl -n rabbitns exec rabbit-chart-rabbitmq-0 -c rabbitmq -- "
$ ${RUN_RABBIT} rabbitmqctl add_user $x509user "ephemeralpw"
$ ${RUN_RABBIT} rabbitmqctl set_permissions -p $RABBIT_VHOST $x509user ".*" ".*"
$ ${RUN_RABBIT} rabbitmqctl clear_password $x509user
```

Transfer the resulting certificate ks5agent\_demohost.crt to the nShield client machine at /opt/nfast/keysafe5/conf/amqp/tls/tls.crt.

On the nShield client machine, if the hardserver is already running, use the KeySafe 5 install script to not restart it when installing the KeySafe 5 agent.

\$ sudo /opt/nfast/keysafe5/sbin/install

Otherwise, use the nShield install script which will start both the nShield Security World software and the KeySafe 5 agent.

\$ sudo /opt/nfast/sbin/install

# 9.8. Uninstall

```
helm --namespace nshieldkeysafe5 uninstall keysafe5-istio
```

- helm --namespace nshieldkeysafe5 uninstall keysafe5-backend
- helm --namespace nshieldkeysafe5 uninstall keysafe5-ui
- helm --namespace rabbitns uninstall rabbit-chart
- helm --namespace mongons uninstall mongo-chart

To uninstall the KeySafe 5 agent, run the KeySafe 5 uninstaller.

\$ sudo /opt/nfast/keysafe5/sbin/install -u

# 10. Hardening The Deployment

To harden the demo deployment there are a number of steps to follow. The documentation below requires modifying the configuration of the Helm charts installed by following the Manual Install steps or running the deploy. sh script. To obtain the installed configuration for each installed Helm chart, run the following commands:

```
$ helm -n nshieldkeysafe5 get values --all --output yaml keysafe5-backend > keysafe5-backend-values.yaml
$ helm -n nshieldkeysafe5 get values --all --output yaml keysafe5-ui > keysafe5-ui-values.yaml
$ helm -n nshieldkeysafe5 get values --all --output yaml keysafe5-istio > keysafe5-istio-values.yaml
```

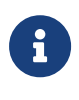

Documentation for each configurable value in the KeySafe 5 Helm charts can be found by untarring the chart.tgz and viewing the contents of either README.md or the default values.yaml file.

# 10.1. Certificates

The Manual Install steps and deploy.sh script will generate a local Certificate Authority, and install a number of short-lived demo certificates. These certificates must be replaced to con tinue using the system after their expiry.

Your new certificates will need to adhere to X.509 v3, sometimes known as a multipledomain certificates, or SAN certificates. The X.509 extension Subject Alternative Name (SAN) allows specifying multiple hostnames, and has replaced Common Name as the source of the hostname.

## 10.1.1. External KeySafe 5 Server TLS Certificate

To update the TLS certificate used for the KeySafe 5 Server (for HTTPS connections to the REST API or User Interface) you must create a Kubernetes Secret containing the new certificate/private key and redeploy the keysafe5-istio Helm chart.

For more information on enabling HTTPS for helm-keysafe5-istio, see the Helm Chart Instal lation section of the Installation Guide.

The Manual Install steps and deploy.sh script create a Kubernetes Secret called keysafe5server-credential. You can either delete the existing Secret as shown below, or use a different name for the Secret containing your new TLS certificate.

```
$ kubectl --namespace istio-system delete secret keysafe5-server-credential
```

```
$ kubectl --namespace istio-system create secret tls keysafe5-server-credential \
    --cert=path/to/cert/file \
```

--key=path/to/key/file

Before running helm upgrade, set the following values in your keysafe5-istio-values.yaml:

- httpsEnabled=true
- tls.existingSecret=keysafe5-server-credential (or the name you used when creating the Kubernetes Secret containing your certificate/private key)

```
$ helm upgrade --install keysafe5-istio \
    --namespace=nshieldkeysafe5 \
    --values keysafe5-istio-values.yaml \
    --wait --timeout 1m \
helm-charts/nshield-keysafe5-istio-1.2.0.tgz
```

## 10.1.2. Internal Certificates

The Manual Install steps and deploy.sh script create a Certificate Authority, and install KeySafe 5 using TLS authorised by the CA for the communications between the central plat form and MonogDB/RabbitMQ.

You can refresh these internal certificates by running the **updateinternalcerts.sh** script, specifying the number of days for which the new certificates will be valid.

The help for **updateinternalcerts**. **sh** is shown with the **-h** option:

| Usage: ./updateinternalcerts.sh [OPTION] [SERVER] DAYS<br>Generate certificates for SERVER that expire in DAYS days and update the<br>KeySafe 5 internal TLS certificates for a deployment created by deploy.sh           |                                                                                                    |  |  |
|----------------------------------------------------------------------------------------------------|----------------------------------------------------------------------------------------------------|--|--|
| SERVER                                                                                                    | One of "mongodb" or "rabbitmq".<br>If the server is not specified then both will                                                                                                    |  |  |
|                                                                                                    | he undated                                                                                                    |  |  |
| DAYS                                                                                                    | Number of days before the generated certificates<br>expire                                                                                                    |  |  |
| -n,namespace=NAMESPACE                                                                                                    | The deploy script normally uses nshieldkeysafe5<br>as the namespace for the KeySafe 5 servers,<br>mongons for MongoDB, and rabbitns for RabbitMQ.<br>However you can override these to use a single<br>namespace for all the servers. If that is the<br>case, then use this option. |  |  |
| Certificate Addresses                                                                                                    |                                                                                                    |  |  |
| The certificates contain names and IP addresses that verify the connection.                                                                                                    |                                                                                                    |  |  |
| The backend servers use Kubernetes internal addressing to access the servers, and this script will set these up.                                                                                                    |                                                                                                    |  |  |
| MongoDB is only used by the backend services so does not require an external address.                                                                                                    |                                                                                                    |  |  |
| RabbitMQ is also accessed by the KeySafe 5 Agents through an external address.<br>This script will use the IP address provided by the loadbalancer, but you may<br>override this with a different IP address or DNS name. |                                                                                                    |  |  |
| <br>                                                                                                    |                                                                                                    |  |  |

#### Chapter 10. Hardening The Deployment

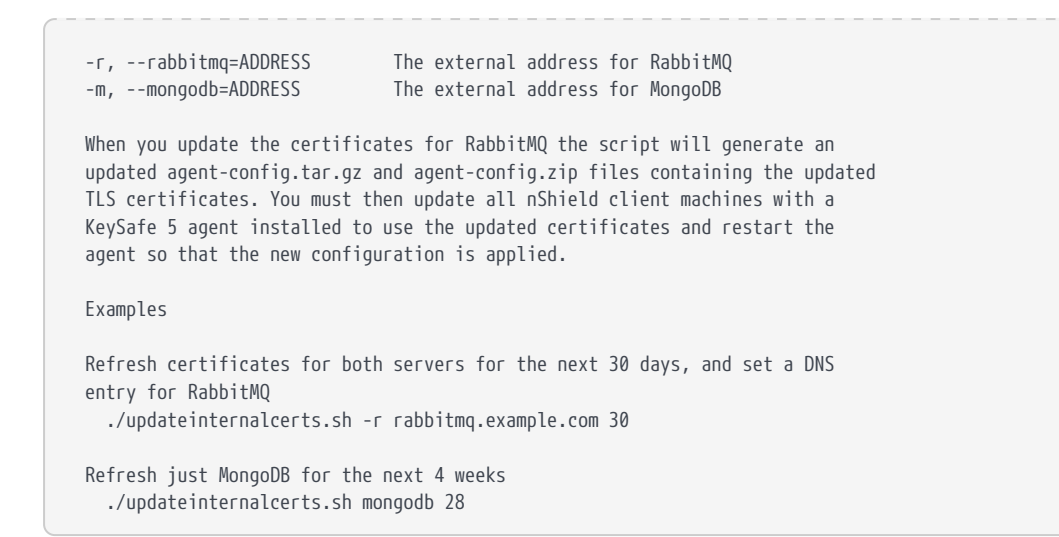

This script will update both MongoDB and RabbitMQ TLS certificates, though you may choose to update only one set of TLS certificates by specifying only that server.

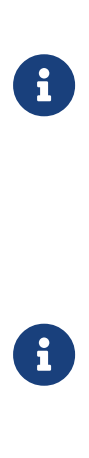

The updateinternalcerts.sh script must be run from a directory containing the KeySafe 5 Helm charts (for example, from the root directory of the untarred KeySafe 5 package). If the CA, created when the original deploy script was run, is not available then a new one will be created and used.

If both certificates have expired when running updateinternalcerts.sh, updating the certificates of only one service may return an error. In this case re-running updateinternalcerts.sh without specifying any server will update both server certificates at once, and will usually solve the problem.

If an error occurs during certificate update you can restore the previous setup by rolling back Helm chart installations to a previous release, see Helm Chart Upgrade in the Upgrade section of the Installation Guide.

#### 10.1.2.1. MongoDB TLS Certificates

The Manual Install steps and deploy.sh script installs the Bitnami MongoDB Helm chart with TLS enabled for the connections between KeySafe 5 and the MongoDB server and also with TLS used for authentication. These certificates will initially be valid for 30 days from the time the process was run.

You can refresh the MongoDB certificates by running the **updateinternalcerts.sh** script, specifying the number of days the new certificates will be valid for.

\$ updateinternalcerts.sh mongodb 365

This script will:

- Generate the new TLS certificates
- Update the MongoDB helm chart to use the new certificates
- Update the keysafe5-backend helm chart to use the new certificates

You may specify an external address with the -m parameter but this is usually not required.

#### 10.1.2.2. RabbitMQ

The Manual Install steps and deploy.sh script installs the Bitnami RabbitMQ Helm chart with TLS enabled.

You can refresh the RabbitMQ certificates by running the updateinternalcerts.sh script, specifying the number of days the new certificates will be valid for.

\$ updateinternalcerts.sh rabbitmq 365

This script will:

- Generate the new TLS certificates
- Update the RabbitMQ helm chart to use the new certificates
- Update the keysafe5-backend helm chart to use the new certificates
- Output a new agent-config.tar.gz that contains the agent configuration file and TLS certificates for authentication to RabbitMQ

The external address that will be put into the certificate, and the configuration file, will be the IP address of the Ingress service provided by the Kubernetes server. If you wish to use a different IP address or DNS name, this can be passed in with the **-r** parameter.

You will need to update your client machines with a KeySafe 5 agent installed to use the updated config and restart the agent so that the new configuration is applied.

```
$ sudo tar xf agent-config.tar.gz -C /opt/nfast/keysafe5/
$ /opt/nfast/scripts/init.d/keysafe5-agent restart
```

# 10.2. Authentication

If you chose to install the demo deployment without authentication you should enable

authentication for accessing the KeySafe 5 REST API and User Interface.

For how to configure authentication for the KeySafe 5 REST APIs see Helm Chart Installa tion: helm-keysafe5-istio authentication in the Installation Guide.

To update the keysafe5-istio Helm chart installed by the demo deployment, set the follow ing values in keysafe5-istio-values.yaml.

- requireAuthn=true
- issuer[0].authlssuer="https://foobar.auth0.com"
- issuer[0].authJWKsURI="https://www.googleapis.com/oauth2/v1/certs"
- issuer[0].authAudiences[0]="https://keysafe5.location"

Then run helm upgrade.

```
$ helm upgrade --install keysafe5-istio \
    --namespace=nshieldkeysafe5 \
    --values keysafe5-istio-values.yaml \
    --wait --timeout 1m \
helm-charts/nshield-keysafe5-istio-1.2.0.tgz
```

To update the keysafe5-ui Helm chart installed by the demo deployment, set the following values in keysafe5-ui-values.yaml:

authMethod=oidc

Untar the chart and copy your OIDC provider config file (**OIDCProviders.json**) into the config directory:

For more details on how to populate OIDCProviders.json and how to configure authentication for the KeySafe 5 User Interface see Helm Chart Installation: Configure UI authentication in the Installation Guide.

```
$ tar -xf helm-charts/nshield-keysafe5-ui-1.2.0.tgz -C helm-charts
$ cp my-oidc-provider-config.json helm-charts/nshield-keysafe5-ui/config/OIDCProviders.json
```

#### Then run helm upgrade:

```
$ helm upgrade --install keysafe5-ui \
    --namespace=nshieldkeysafe5 \
    --values keysafe5-ui-values.yaml \
    --wait --timeout 3m \
helm-charts/nshield-keysafe5-ui
```

# 10.3. K3s

If not using your own Kubernetes cluster, the deploy.sh script will create one using K3s. To harden this K3s install follow the official documentation at K3s Hardening Guide.

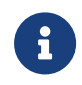

The deploy.sh script installs K3s with traefik and metrics-server explicitly disabled.

# 11. Troubleshooting

# 11.1. Central platform

To view the KeySafe 5 application service logs, see Obtaining Logs.

If a Kubernetes resource is not working as expected, use **kubectl describe** to display any errors with that resource.

```
$ kubectl describe pod nshield-keysafe5-0
...
81s Warning FailedMount pod/nshield-keysafe5-0 MountVolume.SetUp failed for volume
"keysafe5-amqp-basicauth-volume" : secret "amqp-credentials" not found
```

You can also use kubectl get events to detect errors.

\$ kubectl get events --all-namespaces

For more information on debugging Kubernetes applications, see the Kubernetes documentation here.

# 11.2. KeySafe 5 agent

If the agent fails to start, ensure that the configuration file is present at %NFAST\_-DATA\_HOME%/keysafe5/conf/config.yaml.

If the configuration file is present but the agent still fails to start, see the Logging: KeySafe 5 agent section for instructions on accessing the log.

If you are using TLS, ensure that the private key and certificate files are present in %NFAST\_-DATA\_HOME%/keysafe5/conf/amqp/tls.

If you are using TLS authentication, ensure that the username is specified in the X509 field expected by RabbitMQ, and the level of indirection configured on the RabbitMQ server is correct (see RabbitMQ: Certificate Chains and Verification Depth).

# 12. Obtaining Logs

# 12.1. Central platform

The KeySafe 5 application is configured to log to **stdout**. This means you can view logs by running standard **kubect1** commands.

To get the KeySafe 5 backend services logs run kubectl get pods

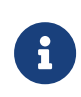

By default, the KeySafe 5 backend Helm chart will create multiple replicas of each service. The below example commands only retrieves the logs from the first replica of each service.

```
$ kubectl -n nshieldkeysafe5 logs nshield-keysafe5-0 codesafe-mgmt
$ kubectl -n nshieldkeysafe5 logs nshield-keysafe5-0 hsm-mgmt
$ kubectl -n nshieldkeysafe5 logs nshield-keysafe5-0 sw-mgmt
```

To get the KeySafe 5 UI logs.

```
$ UI_POD=$(kubectl -n nshieldkeysafe5 get pods -l app=keysafe5-ui-app -o jsonpath='{.items[0].metadata.name}')
$ kubectl logs $UI_POD
```

Because all logs are directed to **stdout**, you can integrate the application logs with thirdparty log monitoring tools such as Prometheus or Splunk.

# 12.2. KeySafe 5 agent

## 12.2.1. Linux

The KeySafe 5 agent log file is located at /opt/nfast/log/keysafe5-agent.log, unless configured otherwise.

## 12.2.2. Windows

The KeySafe 5 agent log file is located at C:\ProgramData\nCipher\Log Files\KeySafe5agent.log, unless configured otherwise.

The KeySafe 5 Windows Service actions are emitted to the Windows event log under the nShieldKeySafe5 source identifier.

You can use the nshieldeventlog utility to extract these log entries and output them to the

#### Chapter 12. Obtaining Logs

console or a text file.

nshieldeventlog.exe --source=nShieldKeySafe5

As required, specify the following parameters.

• -c | --count: The number of records read from the event log.

The default is 10000

• -f | --file: The output filename.

See the nShield Security World Software documentation for more information on the nshieldeventlog utility.

# 13. Database

All persistent data for KeySafe 5 is stored in the MongoDB database.

# 13.1. Databases

KeySafe 5 stores data in three different databases within MongoDB. One database for storing HSM Management related data, one database for storing Security World Management related data and one for storing CodeSafe Management related data.

The names of the databases used within MongoDB are defined by the helm-keysafe5-backend Helm chart.

| Кеу                  | Description                                                               | Default value    |
|----------------------|---------------------------------------------------------------------------|------------------|
| codesafe_mgmt.dbName | Name of the database to use for storing persistent<br>CodeSafe data       | codesafe-mgmt-db |
| hsm_mgmt.dbName      | Name of the database to use for storing persistent<br>HSM data            | hsm-mgmt-db      |
| sw_mgmt.dbName       | Name of the database to use for storing persistent<br>Security World data | sw-mgmt-db       |

# 13.2. Collections

## 13.2.1. HSM Management database

KeySafe 5 stores nShield HSM related data in the following collections:

- hsms
- pools
- hosts
- hardservers
- features

## 13.2.2. Security World Management database

KeySafe 5 stores nShield Security World data in the following collections:

worlds

#### Chapter 13. Database

For each Security World known to KeySafe 5, the following collections are automatically cre ated, where each collection name is prefixed by the ID of the Security World database record that the collection corresponds to:

- <id>\_actions
- <id>\_authorizations
- <id>\_authorized\_pools
- <id>\_cards
- <id>\_cardsets
- <id>\_domains
- <id>\_groups
- <id>\_keys
- <id>\_module\_certs
- <id>\_operations
- <id>\_p11objects
- <id>\_softcards

## 13.2.3. CodeSafe Management database

KeySafe 5 stores nShield CodeSafe related data in the following collections:

- images
- machines
- certificates
- certificatestatus
- operations
- steps

# 13.3. User Roles

MongoDB has the notion of roles, where each role has a defined set of allowed actions. A user of a MongoDB database can be given a role which then determines what the user can and cannot do to the data.

For details about MongoDB roles, see the MongoDB documentation.

From a security point of view we want to give KeySafe 5 as a user of the MongoDB database the least privileges which suffice for the functionality it requires from the MongoDB database.

The documentation below details the minimum privileges required for a KeySafe 5 MongoDB user for each database created by KeySafe 5.

## 13.3.1. HSM Management database

The following actions are required by KeySafe 5 for the operation of MongoDB for the HSM Management collections:

- createIndex
- find
- insert
- remove
- update

The MongoDB administrator will configure the HSM Management database with the following actions and privileges for KeySafe 5 hsm-mgmt-db-user role:

## 13.3.2. Security World Management database

As KeySafe 5 creates new collections in the Security World Management Database as new Security Worlds are introduced to the system, RBAC (Role-based access control) must be applied at the database level rather than individual collections.

The following actions are required by KeySafe 5 for the operation of MongoDB for the Secu rity World Management collections:

- createIndex
- dropCollection
- find

Chapter 13. Database

- insert
- remove
- update

The MongoDB administrator will configure the Security World Management database with the following actions and privileges for KeySafe 5 sw-mgmt-db-user role:

## 13.3.3. CodeSafe Management database

The following actions are required by KeySafe 5 for the operation of MongoDB for the Code Safe Management collections:

- createIndex
- find
- insert
- remove
- update

The MongoDB administrator will configure the CodeSafe Management database with the following actions and privileges for KeySafe 5 codesafe-mgmt-db-user role:

## 13.3.4. Creating a MongoDB user with the User-defined roles

The MongoDB administrator may create a user for the KeySafe 5 application to access the KeySafe 5 databases by using the db.createUser command in the MongoDB shell.

```
ks5_user = {
    "user" : "ks5username",
    "roles" : [
        {"role": "codesafe-mgmt-db-user", "db": "admin" },
        {"role": "hsm-mgmt-db-user", "db": "admin" },
        {"role": "sw-mgmt-db-user", "db": "admin" },
    ]
    }
    db.createUser(ks5_user)
```

Note that when using TLS authentication for MongoDB, the username needs to match the subject of the client certificate.

# 13.4. Authentication Methods

KeySafe 5 supports the following authentication mechanisms for access to the MongoDB server:

- No authentication
- SCRAM
- X.509 certificate authentication

The type of authentication is specified by database.mongo.auth.type value in the helmkeysafe5-backend Helm chart.

## 13.4.1. No Authentication

This option is used during development. It should not be used during production.

## 13.4.2. SCRAM

Using Salted Challenge Response Authentication Mechanism (SCRAM), MongoDB verifies the supplied credentials against the MongoDB's username, password and authentication database.

In the helm-keysafe5-backend Helm chart:

database.mongo.auth.type must be set to pwd.

- database.mongo.auth.existingSecret must be set to the name of an existing Kubernetes Secret that contains the username and password to use (the Secret must contain a value for username and password keys).
- database.mongo.auth.authDatabase must be set to the name of MongoDB's authentica tion database.

## 13.4.3. X.509 Certificate Authentication

KeySafe 5 can use X.509 certificates instead of usernames and passwords to authenticate to the MongoDB database.

In the helm-keysafe5-backend Helm chart:

- database.mongo.auth.type must be set to tls.
- database.mongo.tls.enabled must be set to true.
- database.mongo.tls.existingSecret must be set to the name of an existing Kubernetes Secret that contains the TLS certificates to use (the Secret must contain the keys tls.crt, tls.key and ca.crt).

## 13.5. Backup

To be able to restore the KeySafe 5 application, Entrust recommends that you regularly backup the MongoDB database as suggested in the MongoDB documentation.

## 13.6. Maintenance

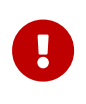

The KeySafe 5 application (helm-keysafe5-backend Helm chart) does not support having database collections removed while the application is running.

If deleting collections, or replacing the MongoDB server that KeySafe 5 uses, then please stop the helm-keysafe5-backend Helm chart before performing database maintenance and restart the application once the database maintenance is complete.
# 14. Metrics

The KeySafe 5 metrics endpoints return metrics in OpenMetrics text format (HTTP contenttype "application/openmetrics-text"). This format is defined by the OpenMetrics Specification.

**Metric Labels** Endpoint Minimum KeySafe 5 Description version 1.2 • uuid (Local machine UUID) /codesafe/v1/met-SEE Machine statisrics tics for all running esn CodeSafe 5 package\_name machines • direction (only applicable to metrics for the network link for an SEE Machine)

The following metric endpoints are available in this release of KeySafe 5.

## 14.1. Integrations

Data from KeySafe 5 metrics endpoints can be imported into any observability tool capable of consuming the OpenMetrics format.

For most tools this consists of configuring your tooling to poll the metrics HTTP endpoint at a certain interval by providing the API endpoint to query along with any necessary authentication.

This section provides basic guidance for a selection of common tools. For more detailed instructions, consult the documentation for your specific tooling.

### 14.1.1. Prometheus

For Prometheus you must configure a scrape config to directly consume the KeySafe 5 metrics data into Prometheus.

An example scrape config for polling an unauthenticated KeySafe 5 CodeSafe metrics endpoint:

scheme: https

## 14.1.2. Elastic Stack

Integration with the Elastic Stack (Elasticsearch and Kibana) can be achieved by using the OpenMetrics integration within Kibana. This involves configuring Metricbeat to report the metrics data to Elasticsearch via polling the KeySafe 5 metrics endpoint.

For more details, search for OpenMetrics in Elastic integrations or follow the step-by-step OpenMetrics integration guide within Kibana.

### 14.1.3. Splunk

For Splunk there is not currently a direct OpenMetrics integration. One possible approach is to configure an HTTP Event Collector and use an intermediary script to poll the KeySafe 5 metrics endpoint, then translate the API responses from KeySafe 5 into a format that can be submitted to the HTTP Event Collector endpoint in Splunk.

## 15. Supported TLS Cipher Suites

This appendix and the helm values.yaml file both use the OpenSSL project's identifiers for TLS Cipher Suites.

#### **Recommended Cipher Suites: The Default List**

The following TLS Cipher Suites are supported by KeySafe 5, and are configured for use by default. It is strongly recommended that this default set of cipher suites, or a subset of it, is used.

- ECDHE-ECDSA-AES128-GCM-SHA256
- ECDHE-RSA-AES128-GCM-SHA256
- ECDHE-ECDSA-AES256-GCM-SHA384
- ECDHE-RSA-AES256-GCM-SHA384
- ECDHE-ECDSA-CHACHA20-POLY1305
- ECDHE-RSA-CHACHA20-POLY1305

#### Less Secure Cipher Suites: Not Recommended

The following TLS Cipher Suites are supported by KeySafe 5, but only if explicitly configured for use by the user. These are less secure cipher suites and should only be configured for use after a thorough threat analysis of the operating environment.

- ECDHE-RSA-AES256-SHA
- ECDHE-RSA-AES128-SHA
- ECDHE-ECDSA-AES256-SHA
- ECDHE-ECDSA-AES128-SHA
- AES256-GCM-SHA384
- AES128-GCM-SHA256
- AES256-SHA
- AES128-SHA
- DES-CBC3-SHA

#### TLSv1.3 Cipher Suites: Not Configurable

The following TLS Cipher Suites are supported by KeySafe 5 and cannot be explicitly config ured. These are all secure TLSv1.3 cipher suites.

- TLS\_AES\_256\_GCM\_SHA384
- TLS\_CHACHA20\_POLY1305\_SHA256

Chapter 15. Supported TLS Cipher Suites

• TLS\_AES\_128\_GCM\_SHA256